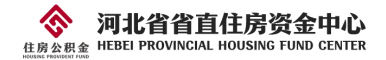

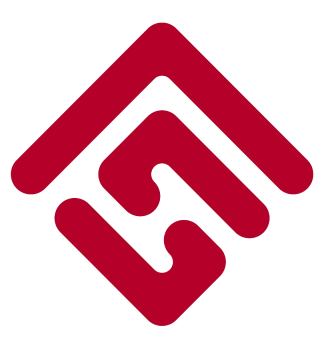

# 河北省省直住房公积金

# 网上业务系统个人用户操作手册

河北省省直住房资金中心

二O二四年二月

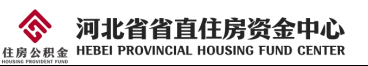

# 目录

| 1, | 登录                         |
|----|----------------------------|
| 2, | 注册4                        |
| 3, | 侧栏信息4                      |
| 4、 | 退出登录6                      |
| 5、 | 密码修改6                      |
| 6, | 我的公积金7                     |
|    | 6.1 个人信息查询7                |
|    | 6.2 业务单据打印                 |
|    | 6.3 公积金异地转移8               |
|    | 6.4 个人历史业务 10              |
| 7、 | 公积金提取11                    |
|    | 7.1退休提取11                  |
|    | 7.2 偿还购房贷款本息提取 13          |
|    | 7.2.1 本中心公积金贷款提取 14        |
|    | 7.2.2 石家庄中心公积金贷款提取 16      |
|    | 7.2.3 本市建设银行商业贷款提取 19      |
|    | 7.3 离职未再就业提取22             |
|    | 7.4 租房提取                   |
|    | 7.5 购房提取                   |
|    | 7.6 低保提取                   |
|    | 7.7 完全丧失劳动能力并与单位终止劳动关系提取   |
|    | 7.8 未配备电梯的老旧住宅小区自住住房加装电梯提取 |
|    | 7.9 大修自住住房提取 36            |
|    | 7.10参军、上学,并与单位终止劳动关系提取     |
|    | 7.11 租住本市公共保障房提取 39        |
|    | 7.12 被判处刑罚,并与单位终止劳动关系提取40  |
|    | 7.13 建造、翻建自住住房提取 41        |

#### 生成の表示系 HEBEI PROVINCIAL HOUSING FUND CENTER

|    | 7.14 出境定居提取         |
|----|---------------------|
| 8, | 公积金贷款               |
|    | 8.1 贷款申请            |
|    | 8.2 贷款信息查询48        |
|    | 8.3 贷款进度查询 48       |
|    | 8.4 还款明细打印          |
|    | 8.5 贷款结清证明打印        |
| 9、 | 公积金还款               |
|    | 9.1 还款账户变更          |
|    | 9.2 委托扣划签约 52       |
|    | 9.3 委托扣划签约查询 53     |
|    | 9.4 提前还款            |
|    | 9.5 还款计划55          |
| 10 | 工具箱55               |
|    | 10.1还款计算器56         |
|    | 10.2还款楼盘查询56        |
|    | 10.3 服务网点查询57       |
|    | 10.4 12329 查询密码修改57 |

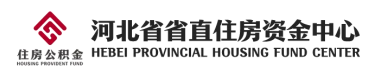

# 1、登录

进入"河北省省直住房公积金"中心网站,选择"个人网上业务平台",具体操作步骤如下:浏览器搜索"河北省省直住房公积金"或浏览器中输入网址 szgjj.hebei.gov.cn,进入河北省省直住房资金中心官方网站,点击"网上服务大厅",如图 1-1。再点击"个人网上业务平台",如图 1-2。

|                                    | 深入开展学习贯彻                                                                | 叨习近平新时伯                                                                                  | 代中国特色          | 社会主义                                     | 思想主题                                            | 教育                                                  |
|------------------------------------|-------------------------------------------------------------------------|------------------------------------------------------------------------------------------|----------------|------------------------------------------|-------------------------------------------------|-----------------------------------------------------|
| <sup>₩₩</sup><br>河 北 省             |                                                                         | 日本<br>日本<br>日本<br>日本<br>日本<br>日本<br>日本<br>日本<br>日本<br>日本                                 |                | 」<br>CA证书                                | 请输入关键词<br>思务热线: 12345/12329<br>服务电话: 4007073355 |                                                     |
| 1 稳 定 经 济 运 行<br>策措施(1+20文件)       | 首页       IfFall       通知公告         @ 国务院 我来       次 迎来留言         次 迎来留言 | (他思公开 安建工作<br>()<br>()<br>()<br>()<br>()<br>()<br>()<br>()<br>()<br>()<br>()<br>()<br>() | 政策法规 <b>办事</b> | <sub>描南 政务服务</sub><br>(二) 网上服<br>(型) 内部办 | 下載中心       务大厅       公系统                        |                                                     |
| <b>住房公积</b><br>HOUSSIC FROVIDENT F | <b>河北省省直住房资金</b><br>新 HEBEI PROVINCIAL HOUSING FUND                     | 中心<br>CENTER                                                                             |                |                                          | (<br>服务<br>CA证书服务                               | <b>请输入关键词 ○</b><br>热线:12345/12329<br>β电话:4007073355 |
| <b>首页</b>                          | 工作动态 通知公告 信息:<br>済大厅<br>・・・・・・・・・・・・・・・・・・・・・・・・・・・・・・・・・・・・            | 公开 党建工作                                                                                  | 政策法规           | 办事指南<br>目 単位公                            | 政务服务                                            | 下载中心                                                |

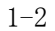

输入您的身份证号、密码后点击登录按钮即可登录,推荐使用谷歌浏览器。如图 1-3。 登录成功后将会跳转至个人首页。

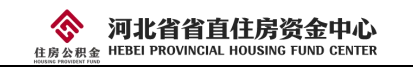

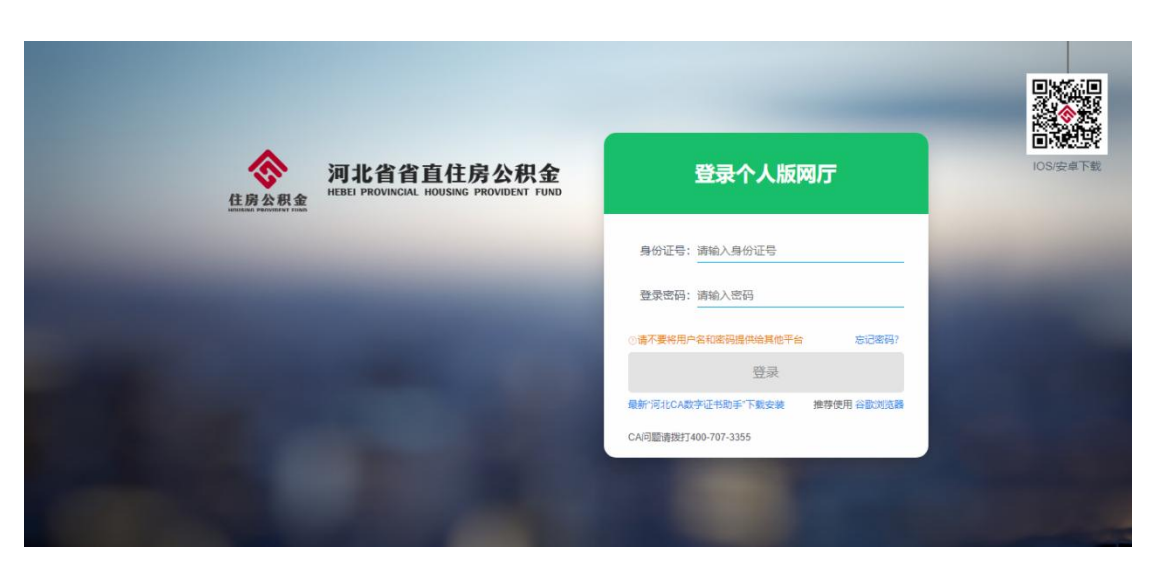

1 - 3

# 2、注册

用户首次登录,密码默认为身份证后六位。

输入身份证号和登录密码,点击登录,第一次登录时会强制修改登录密码(图 2-1)。录 入符合规则的密码,点击"提交修改",完成初始密码的修改。

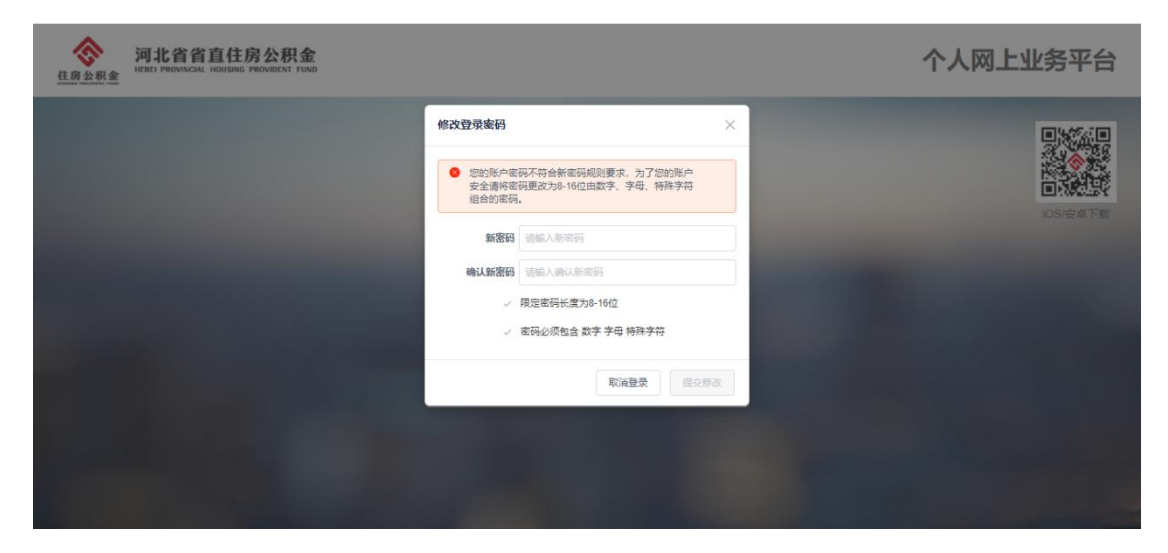

2 - 1

# 3、侧栏信息

登录成功后侧栏会一直存在于每个页面左侧,方便查看,侧栏显示个人基本信息,如图 3-1。可以点击左上方箭头进行显示隐藏操作。

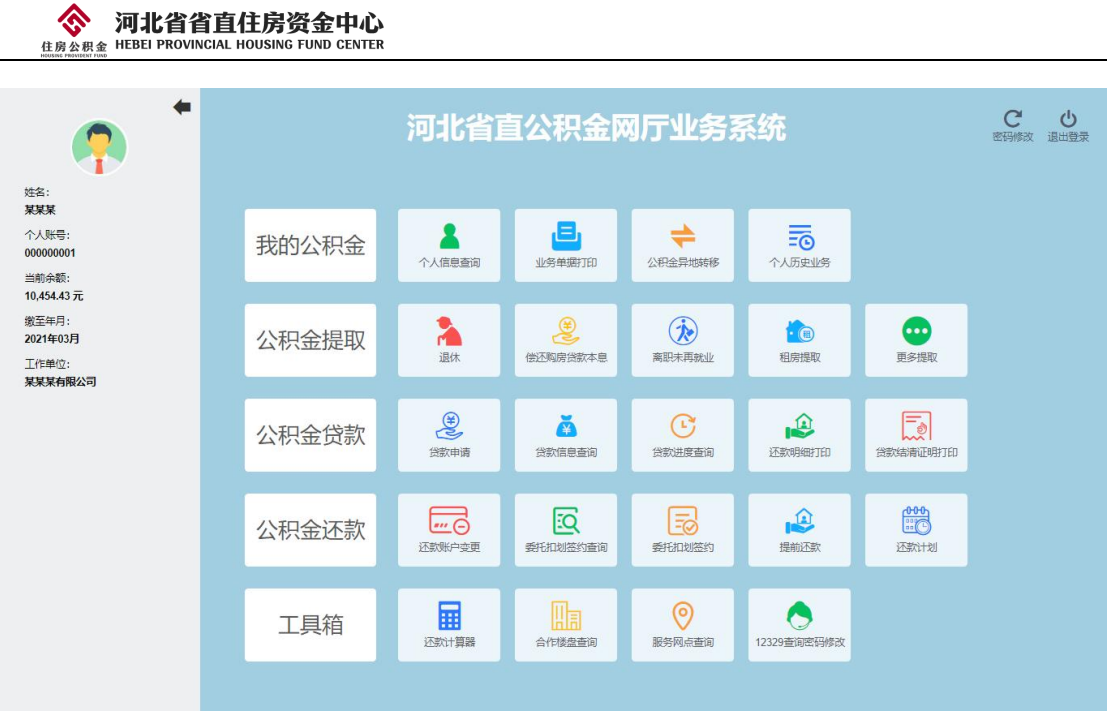

3-1

如果您的浏览器窗口(显示屏幕)过小,侧栏菜单默认是隐藏状态,如图 3-2,同样可 以通过点击左上方箭头来进行显示。

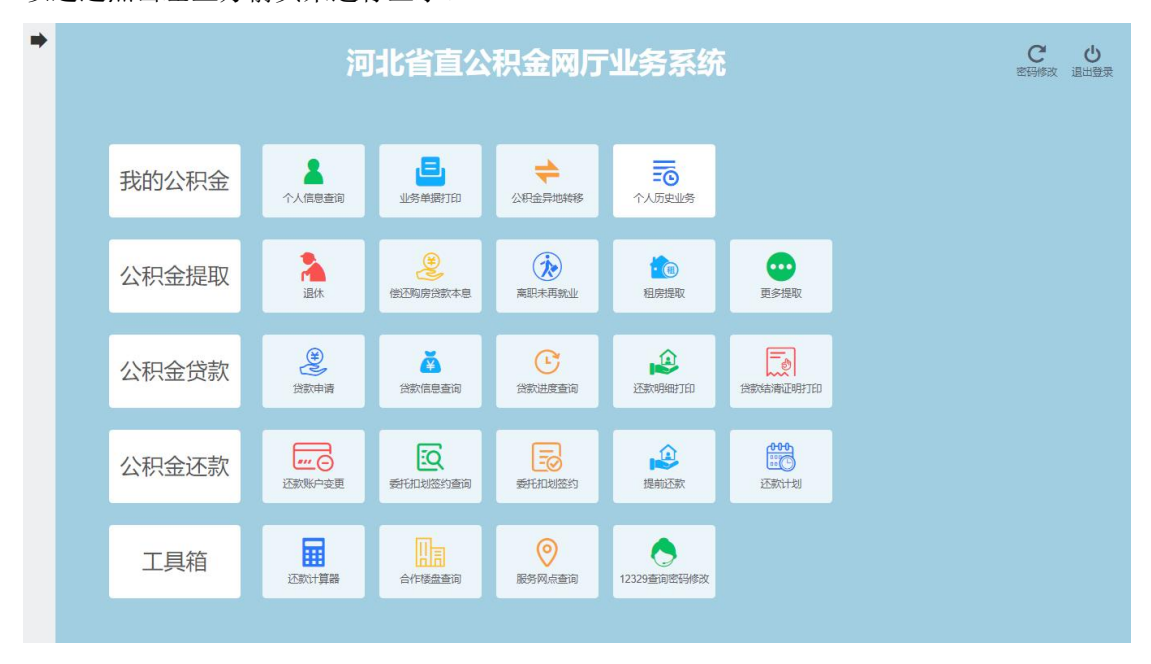

3-2

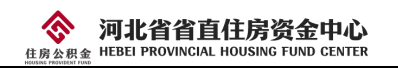

# 4、退出登录

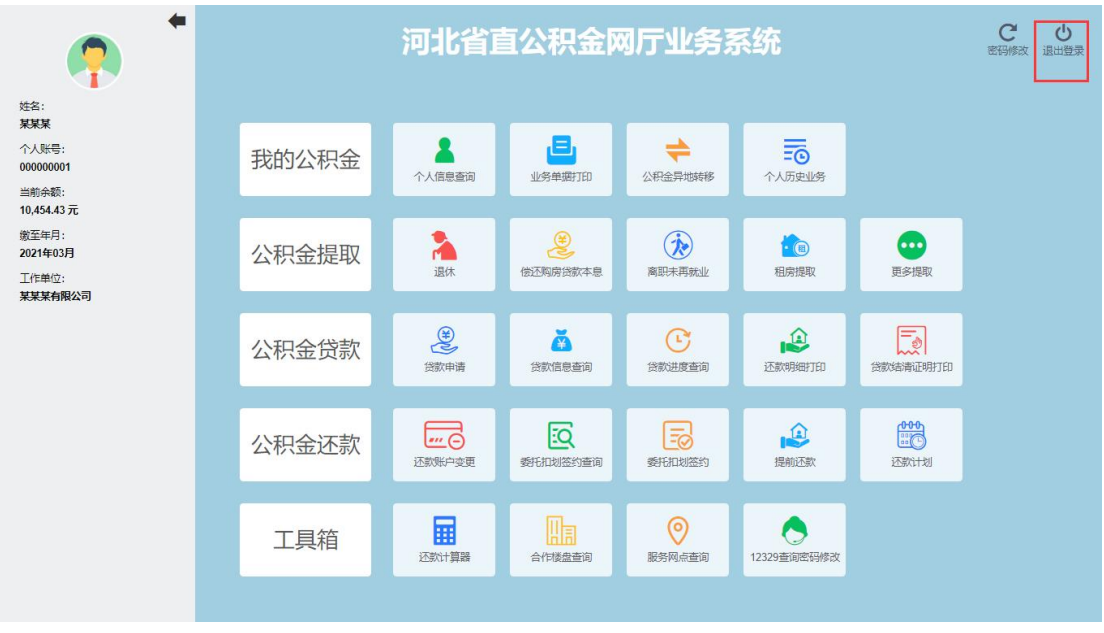

点击右上角"退出登录"按钮(图 4-1),可退出登录并返回到登录页面。

4-1

# 5、密码修改

点击右上角"密码修改"(图 5-1),可修改个人登录密码。

| <b>?</b>                                             |       | 河北省正             | 自公积金网                | 网厅业务系     | 系统                   |                                               | C<br>密码修改<br>退出登录 |
|------------------------------------------------------|-------|------------------|----------------------|-----------|----------------------|-----------------------------------------------|-------------------|
| 姓名:<br><b>某某某</b><br>个人账号:<br>00000001<br>当前余额:      | 我的公积金 | ▲<br>个人信息查询      | 国家                   | 公积金异地转移   | <b>一</b> 〇<br>个人历史业务 |                                               |                   |
| 10,454.43 元<br>缴至年月:<br>2021年03月<br>工作单位:<br>某某某有限公司 | 公积金提取 | 退休               | <b>送</b><br>供还胸房贷款本息 | 高职未再就业    | で<br>相房提取            | <b>()</b><br>更多提取                             |                   |
|                                                      | 公积金贷款 | 金数申请             |                      | (学家)进度 直询 | 还款明细打印               | (教室)は、「「「」」の「「」」の「」」の「「」」の「「」」の「「」」の「」」の「」」の「 |                   |
|                                                      | 公积金还款 | ···· ④<br>还款账户变更 | 受托扣划签約查询             | 委托扣划签约    | した<br>提前还款           | 000<br>正全<br>还款计划                             |                   |
|                                                      | 工具箱   | 正統计算器            | 合作楼盘查询               | 服务网点查询    | 0<br>12329查询密码修改     |                                               |                   |
|                                                      |       |                  |                      |           |                      |                                               |                   |

5 - 1

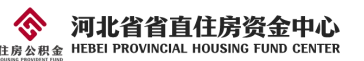

# 6、我的公积金

我的公积金菜单下包含4个子菜单,分别是个人信息查询、业务单据打印、公积金异地转移、个人历史业务。点击时跳转至相应页面,如图 6-1。

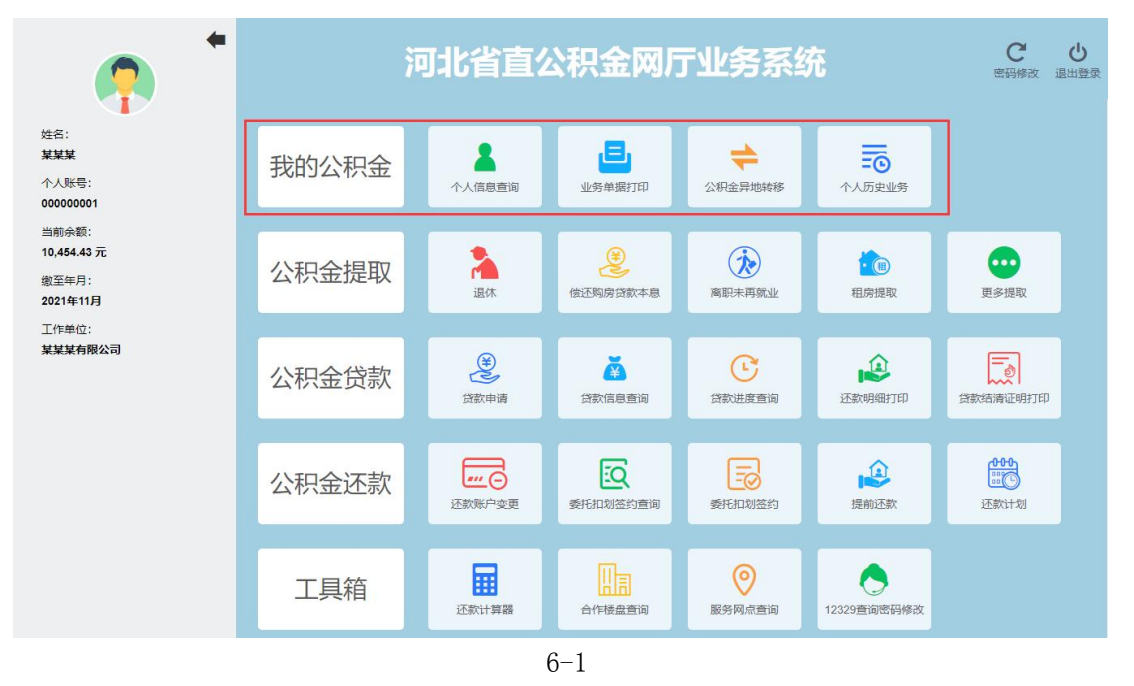

#### 6.1个人信息查询

点击"个人信息查询",进入个人信息查询页面(图 6-1-1),可查询近三年的个人明细 账。

| •                                                                                                    | 当前位置:                                            | <b>河北</b><br>主页>我的公积金> ~                                                                                                    |              | 金网厅业务系统                                                    | 5                                                                      | <b>ご</b> きょう ひんし こう ひんし こう ひんし こう ひんし こう ひんし こう ひんし ひんし ひんし ひんし ひんし ひんし ひんし ひんし ひんし ひんし |
|----------------------------------------------------------------------------------------------------|--------------------------------------------------|----------------------------------------------------------------------------------------------------|--------------|------------------------------------------------------------|------------------------------------------------------------------------|-----------------------------------------------------------------------------------------|
| 性名:<br><b>某某某</b><br>个人账号:<br>00000001<br>当前余额:<br>10,454.43元<br>縦至年月:<br>2011年03月<br>工作単位:<br><b>某某某有限公司</b> | ▲<br>小人信息要請<br>出生学報報研究<br>公理生活物検索<br>参<br>へ人历史出述 | 基本信息           个人影号:         00000001           姓名:         某某某           性況:         男           证件类型:         身份证           证件号码:         111 | 1<br><u></u> | 手机号码:<br>账户状态:<br>个人贩户余额:<br>个人财存基款:<br>个人用强存额:<br>单位月强存额: | 111***** 111<br>正第<br>10.454.43 元<br>7224 00 元<br>578.00 元<br>567.00 元 |                                                                                         |
|                                                                                                    |                                                  | 1945 1286日198                                                                                                    | 論要           | 收入金額(元)<br>请用面面面接任他的行動用                                    | 支出金額 (元)                                                               | 余額 (元)                                                                                  |

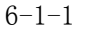

#### 6.2 业务单据打印

点击"业务单据打印",进入业务单据打印页面(6-2-1),可进行个人缴存证明、个人

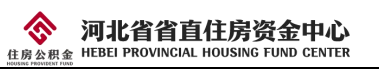

缴存明细、还款明细、结清证明、委托扣划签约协议、解除委托扣划通知单、还款账号变更 表等业务单据的打印。

| <ul> <li>         •     </li> </ul>              | <b>河北行</b><br>当前位置:主页、我的公积金、业务 | <mark>省直公积金网厅业务</mark> 系 | 系统    | C し<br>密码修改 退出登录 |
|--------------------------------------------------|--------------------------------|--------------------------|-------|------------------|
| 姓名:<br><b>某某某</b><br>个人账号:                       | ▲<br>小人信息意向<br>正               | 合人数存证明                   | \$TED | ·                |
| 当前余額:<br>10,454.43 元                             | ◆<br>8<br>一<br>一<br>一<br>一     | 🖹 个人缴存明细                 | रंगहा |                  |
| 國王年月:<br>2021年03月<br>工作单位:<br><del>某某某有限公司</del> | 个人历史业务                         | 还款明细                     | 打印    |                  |
|                                                  |                                | <b>夏</b> 结清证明            | 97ED  |                  |
|                                                  |                                | 委托扣划签约协议                 | \$7ED |                  |
|                                                  |                                | 解除委托扣划通知单                | \$7ED |                  |
|                                                  |                                |                          | \$7ED |                  |
|                                                  |                                |                          |       |                  |

6 - 2 - 1

#### 6.3 公积金异地转移

点击"公积金异地转移",进入公积金异地转移接续页面。

1、填写申请信息。如图 6-3-1。填写"转出地中心名称", (例如:北京住房公积金 管理中心);填写"原单位名称",即原工作单位名称;填写"原个人住房公积金账号", 即原个人公积金账号;填写完成,点击"下一步"按钮、进入信息确认;

| +                    | 河北省直公积金                    | 网厅业务系统           | C U       |
|----------------------|----------------------------|------------------|-----------|
|                      | 当前位置: 主页 > 我的公积金 > 公积金异地转移 |                  | 密码修改 退出登录 |
| 姓名:<br>某某某           |                            | 异地转移接续           |           |
| 个人账号:<br>000000001   |                            | 言息               |           |
| 当前余额:<br>10,454.43 元 | ◎ 申请人账户信息                  |                  |           |
| 繳至年月:<br>2021年03月    | 申请职工姓名:                    | 莱莱莱              |           |
| 工作单位:                | 证件类型:                      | 01   身份证 ~       |           |
| 未未未有成么可              | 证件号码:                      | 1111111111111111 |           |
|                      | 手机号码:                      | 1111111111       |           |
|                      | 现个人住房公积全账号:                | 00000001         |           |
|                      | 现单位名称:                     | 某某某有限公司          |           |
|                      | 转出公积金账户信                   | 息                |           |
|                      | 转出地中心名称:                   | 请录入转出地中心名称       |           |
|                      | 原个人住房公积金账号:                | 诸爭入原个人住房公积金账号    |           |
|                      | 原单位名称:*                    | 请录入原单位名称         |           |
|                      |                            | 下一步              | -         |

6-3-1

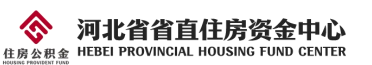

2、信息确认。如图 6-3-2。确认"申请人账户信息(目前账户信息)"和"转出公积 金账户信息(原公积金账户信息)"确认无误后即可点击"下一步"按钮,进入职工声明;

| , *                                   | <b>河北省直公积金网厅业务系统</b><br>当前位置:主页>我的公积金>公积金异地转移                                                                                                    | C し<br>密码修改 退出登录 |
|---------------------------------------|----------------------------------------------------------------------------------------------------|------------------|
|                                       | →         异地转移接续           ●         ●           ●         ●           ●         ●           ●         ●           ●         ●           ●         ●           ●         ●           ●         ●           ●         ●           ●         ●           ●         ●           ●         ●           ●         ● |                  |
| 版至年月:<br>2021年03月<br>工作单位:<br>某某某有限公司 |                                                                                                    |                  |
|                                       | 转出公积金账户信息<br>発出地中心名称:石家庄住房公积金管理中心<br>原个人住房公积金账号:00000001<br>原単位名称: 冥冥冥有限公司                                                                                                    |                  |
|                                       | 1-# <b>T-#</b>                                                                                                    |                  |

6 - 3 - 2

3、职工声明。如图 6-3-3。请您仔细阅读职工声明的内容,如对声明内容无异议勾选"本人已知晓并同意以上事直。承递上述信息真实有效,现提出异地转移接续申请",点击"提交申请"按钮,进入身份核验;

| • •                                                              | <b>河北省直公积金网厅业务系统</b><br>当前位置:主页>我的公积金>公积金异地转移                                                                                    | C し<br>密码修改 退出登录 |
|------------------------------------------------------------------|----------------------------------------------------------------------------------------------------|------------------|
| 姓名:<br>某某某                                                       | ▲ 异地转移接续<br>■                                                                                                    |                  |
| 1 入地号:<br>000000001<br>当前余额:<br>10,454.43 元<br>搬至年月:<br>2021年03日 |                                                                                                    |                  |
| 工作单位:<br>某某某有限公司                                                 | 11分公积击败广转迅地已分公积击首建中心,并将转入员<br>金计入本人住房公积金个人账户。<br>2.授权 <b>石家庄市住房公积金管理中心</b> (转出地中心)<br>于接收到《住房公积金异地转移接续联系函》后为本人办<br>理住房公积金账户转出手续。 |                  |
|                                                                  | 3.住房公积金转移实际金额以转出地办理账户转出时<br>的账户本金余额及计结利息合计为准。                                                                                    |                  |
|                                                                  | 本人已知晓并同意以上事宜,承诺上述信息真实有效,<br>现提出异地转移接续申请。<br>最久申请                                                                                 |                  |

6-3-3

4、身份核验。如图 6-3-4。使用微信扫码进行人脸核验,完成业务提交。如图 6-3-5。

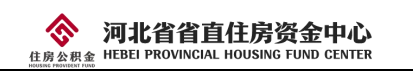

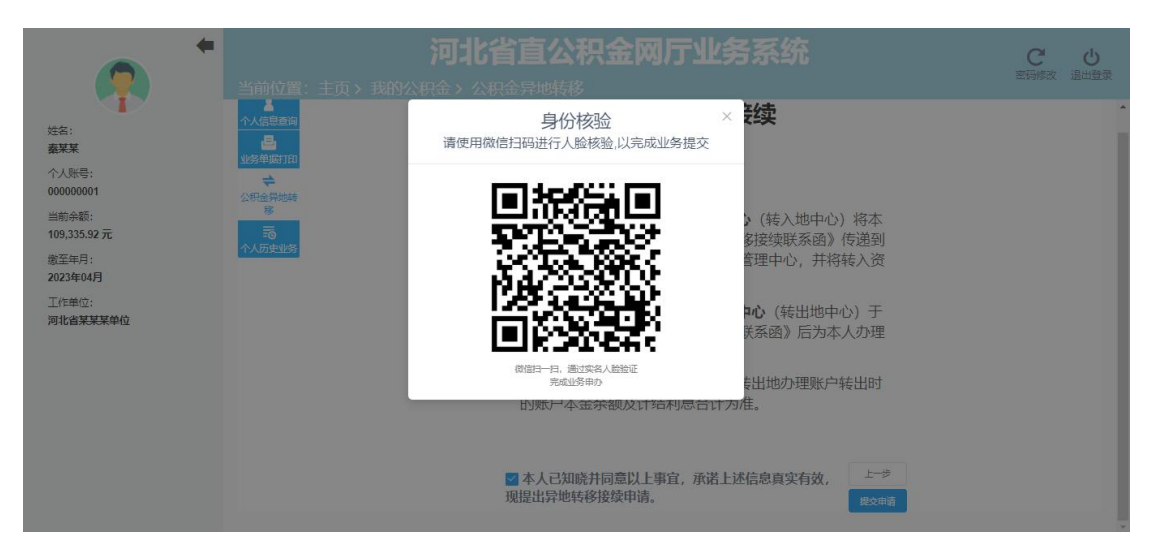

6 - 3 - 4

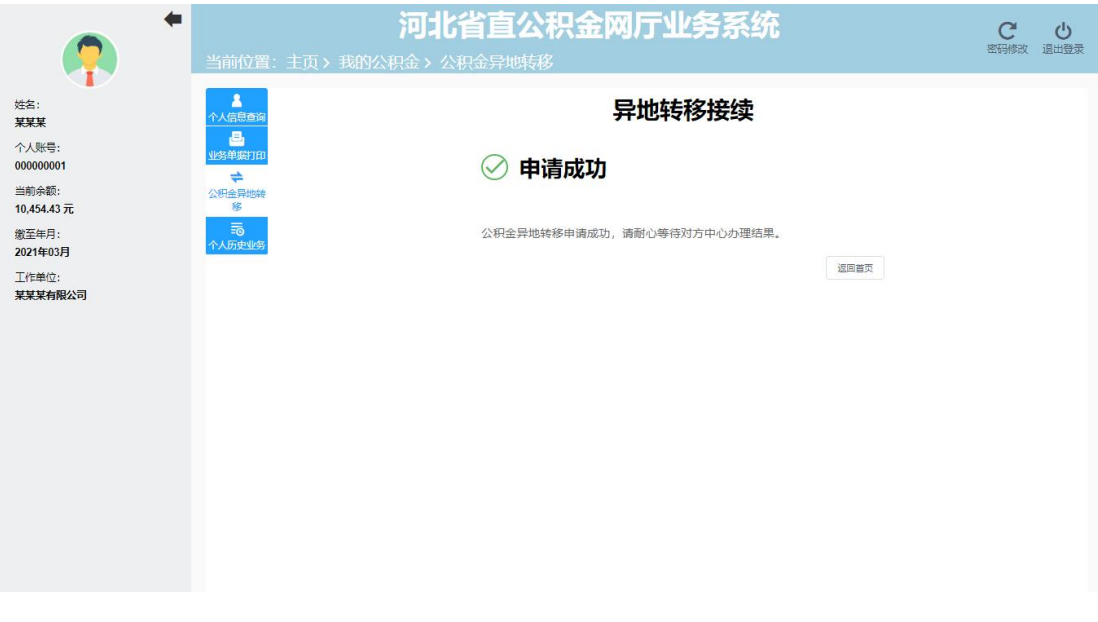

6 - 3 - 5

# 6.4个人历史业务

1、点击"个人历史业务",进入个人历史业务页面(图 6-4-1),输入查询条件,查询个人历史业务。

|                                | ◆ 当前位置:      |                             | <b>河北</b><br>我的公积金 > 个 | 省直公积<br>汤思业务                                | <b>!金</b> 网厅业务 | 系统              | ででです。<br>空码修改 退出語 |
|--------------------------------|--------------|-----------------------------|------------------------|---------------------------------------------|----------------|-----------------|-------------------|
| 姓名:<br><del>某某某</del><br>个人账号: |              | لا <del>نگرال</del> ا<br>لا | ₩2019-07-01            | <ul> <li>山务结束</li> <li>、 (2) 500</li> </ul> | 3#: C          | 业务流水号: 请录入业务流水号 |                   |
| 00000001                       | <b>4</b>     | 序号                          | 业务流水号                  | 业务类型                                        | 业务状态           | 业务日期            | 操作                |
| 当前余额:<br>10,454.43 元           | 公积金异地转<br>移  | 1                           | BUS20200409268898      |                                             | 已办结            | 2020-04-09      | 提取详情              |
| 缴至年月:<br>2021年03月              | 50<br>个人历史业务 | 2                           | BUS20210509764371      |                                             | 已办结            | 2021-05-09      | 提取详情              |
| 工作单位:<br>某某某有限公司               |              |                             |                        |                                             |                |                 |                   |
|                                |              |                             |                        |                                             |                |                 |                   |
|                                |              |                             |                        |                                             |                |                 |                   |
|                                |              |                             |                        |                                             |                |                 |                   |

6-4-1

# 7、公积金提取

公积金提取菜单下包含两大类: 在线办结和在线预申请。共计 16 个子菜单, 点击时跳转至相应页面, 如图 7-1。

| <sup>*</sup>                       | 河北省直公积金                                                                | <b>X</b>     | <b>丁业务系统</b>                                                |   | 空間修改 遠出聖景 |
|------------------------------------|------------------------------------------------------------------------|--------------|-------------------------------------------------------------|---|-----------|
| 224名:<br>●某某<br>个人联号:              |                                                                        | 账户。<br>109,3 | 朱额(元)<br>335.92                                             |   |           |
| 000000001<br>当前余額:<br>109,335.92 元 | <sup>然名:秦菜菜 ↑人</sup><br>选择提取类型                                         | 90 : 号畑      | 20000001 个人账户状态: 正常                                         |   |           |
| 2023年04月<br>工作单位:<br>河北省某某某单位      | 在线力结<br>▲ 退休                                                           | >            | 在线预申请<br>完全丧失劳动能力并与单位终止劳动关系                                 | > |           |
|                                    | ② 偿还购房贷款本息 ⑦ 离职未再就业                                                    | >            | <ul> <li></li></ul>                                         | > |           |
|                                    | 10 租房提取                                                                | >            | 函 参军、上学,并与单位终止劳动关系                                          | > |           |
|                                    | <ul> <li>购房提取本市商品费(已取得不动产权证书)</li> <li>购房提取本市商品费(未取得不动产权证书)</li> </ul> | >            | <ul> <li>▲ 租住本市公共保障房</li> <li>◆ 被判处刑罚,并与单位终止劳动关系</li> </ul> | > |           |
|                                    | ▲ 购房提取 本市二手房                                                           | >            | ▲ 建造、翻建自住住房                                                 | > |           |
|                                    | ♀ 低保                                                                   | >            | ⊗ 出墳定居                                                      | > |           |

7 - 1

#### 7.1 退休提取

1、点击"退休提取",进入到办理须知页面(图 7-1-1),勾选"我已阅读并理解以上须知",点击"开始办理",进入到退休提取录入页面;

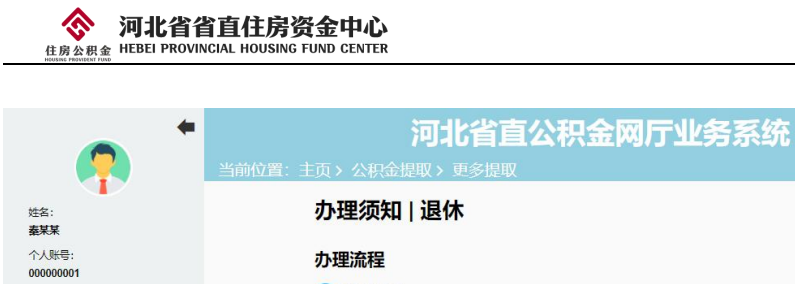

当前余额: 109,335.92 7 缴至年月: 2023年04月 工作单位: 河北省某某来 C し 密码修改 退出登录

|    | 办理须知   退休                                                                                          |
|----|----------------------------------------------------------------------------------------------------|
|    | 办理流程                                                                                               |
| ī  | <b>填写信息</b><br>填写改赏银行预户                                                                            |
|    | 2 提交办理<br>请仔细等认题取信息后提交力理,力理知识后请留意银行账户到贩信息                                                          |
| 单位 | 温馨提示                                                                                               |
|    | 1.提取公积金账户条额,同时注销职工住房公积金账户。<br>2.如需要提提取卡,请使用本人名下工商银行、中国银行、建设银行、交通银行、河北银行、农业银行、民生银行、光大银行、浦东发展银行送借记卡。 |
|    | 日朝日期は井福鮮以上版加<br>夏多規数<br>开始が思                                                                       |
|    |                                                                                                    |

7 - 1 - 1

2、核对您的个人账户信息以及录入收款银行账户信息,提取金额自动显示且不可手动 修改,如图 7-1-2。点击下一步,进入信息确认页面(图 7-1-3);

|                                           | 河:<br>当前位置:主页 > 公积金提取 > |                                 | 厅业务系统              |                                 | <b>С</b><br>密码修改 i | し |
|-------------------------------------------|-------------------------|---------------------------------|--------------------|---------------------------------|--------------------|---|
| 姓名:<br>某某某<br>个人账号:<br>0000000001         | 影户基本信息                  | 住房2                             | <b>公积金提取</b><br>退休 |                                 |                    |   |
| 当前余额:<br>10.454.43 元<br>撤至年月:<br>2021年03月 | 援取人:                    | 其某其<br>10,454.43元<br>10,511.93元 | 提取人证件号码:<br>可提取利息: | - 11111111111111111<br>- 57.50元 |                    |   |
| 工作单位:<br>某某某有限公司                          | 本次提取金额:*<br>收款银行账号:*    | 10511 93                        | 元 收款银行:            | • ####                          | ▼<br>執一式 ●         |   |

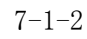

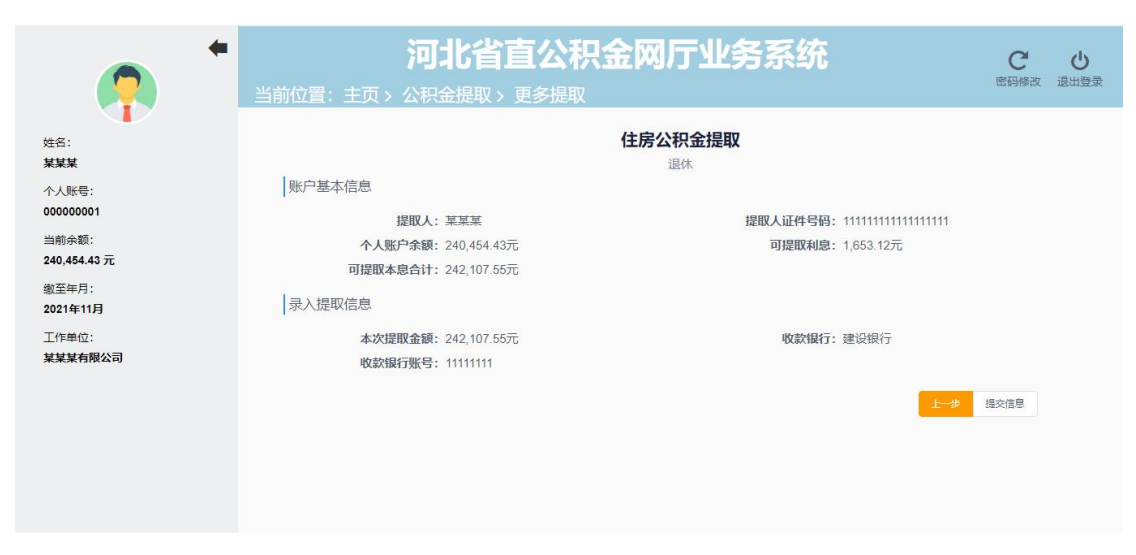

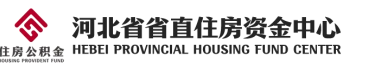

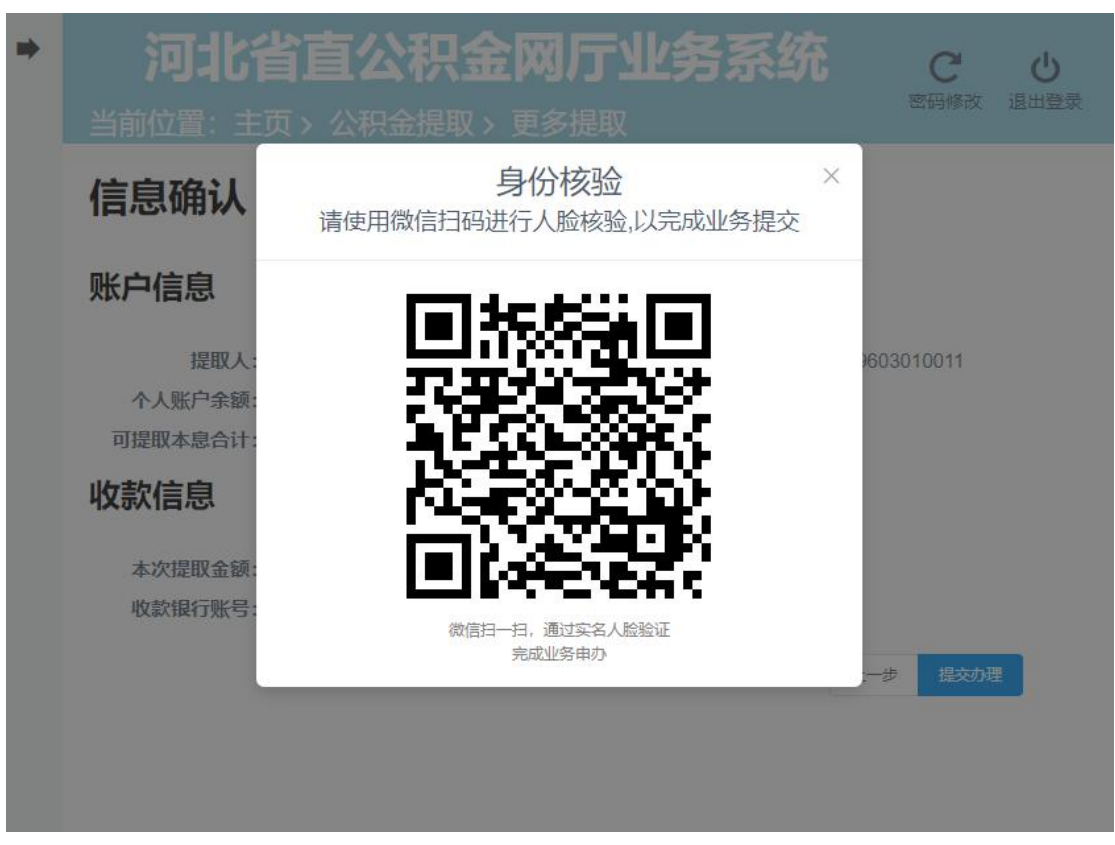

3、信息确认无误后点击"提交信息"按钮,进入身份核验页面(图 7-1-4);

7 - 1 - 4

4、使用微信扫码进行人脸核验,核验成功后退休提取办理完成,如图 7-1-5。

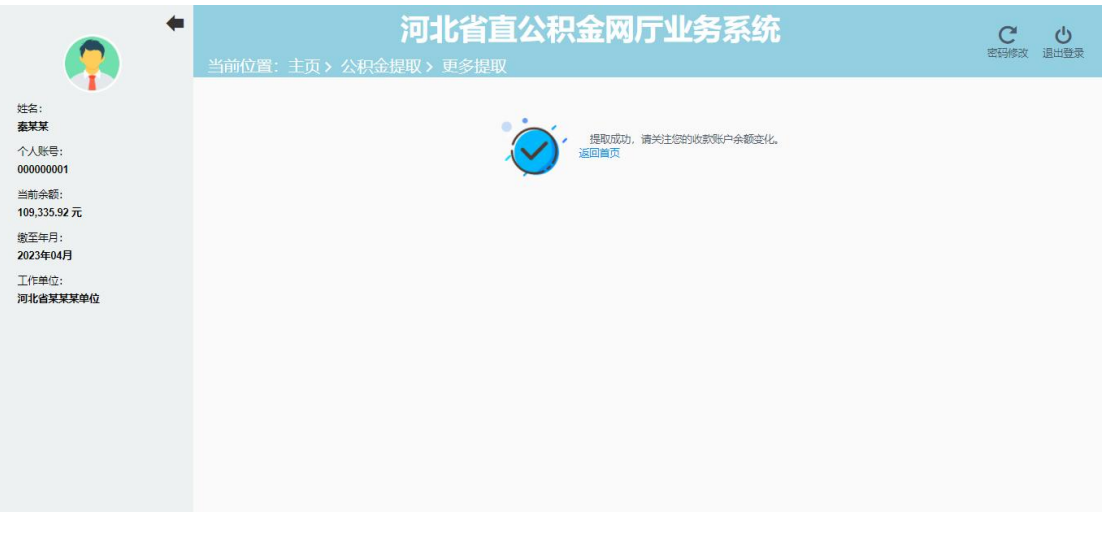

7-1-5

#### 7.2 偿还购房贷款本息提取

点击"偿还购房贷款本息提取",进入到偿还购房贷款本息提取页面(图7-2-1),可选择本中心公积金贷款提取和本市建设银行商业贷款提取。

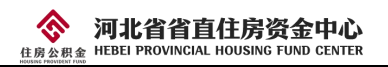

| <b>河北省</b> ]<br>前位置:主页 > 提取 > 偿还购房贷款本息 | 直公积金网厅业争                    | 各系统 | でで | 退 |
|----------------------------------------|-----------------------------|-----|----|---|
|                                        | 账户余额(元)<br><b>12,354.34</b> |     |    |   |
|                                        | 姓名:<br>个人账号:<br>个人账户状态:正常   |     |    |   |
|                                        | 公积金贷款                       |     |    |   |
|                                        | 本中心                         | >   |    |   |
|                                        | 石家庄市公积金中心                   | >   |    |   |
|                                        | 本市商业贷款                      |     |    |   |
|                                        | 中国建设银行                      | >   |    |   |
|                                        |                             |     |    |   |
|                                        |                             |     |    |   |
|                                        |                             |     |    |   |

7 - 2 - 1

#### 7.2.1 本中心公积金贷款提取

1、点击公积金贷款下的"本中心",进入到办理须知页面(图 7-2-1-1),勾选"我已阅读并理解以上须知",点击"开始办理",进入到本中心公积金贷款提取录入页面;

| 河北省直公积金网厅业务系统                                                        | C         | <del>ل</del><br>الا |
|----------------------------------------------------------------------|-----------|---------------------|
| 当前位置: 主页 > 公积金提取 > 更多提取                                              | MIRAL PLA | 12 cd 32 sk         |
| 办理须知   偿还本中心公贷本息                                                     |           | •                   |
| 办理流程                                                                 |           | _                   |
| 1 填写信息<br>填写收款银行账户                                                   |           | _                   |
| 2 提交办理<br>请仔细确认是取信息后提交办理,办理完成后请留意银行账户到账信息                            |           |                     |
| 温馨提示                                                                 |           | _                   |
| 1.仅限于职工本人办理的省直公积金贷款提取。                                               |           |                     |
| 2.还贷超过12个月后,可申请提取住房公积全,每次提取间隔12个月以上。                                 |           |                     |
| 3.提取金额之和不超过当期偿还贷款本息总额,取整到百元。                                         |           |                     |
| 4.如需更换提取卡,请使用本人名下工商银行、中国银行、建设银行、交通银行、河北银行、农业银行、民生银行、光大银行、浦东发展银行送借记卡。 |           |                     |
| <b>我已喝读并理解以上质知</b> 夏多编取 开始力理                                         |           |                     |

7-2-1-1

2、核对您的个人账户信息以及录入收款银行账户信息,提取金额自动显示且不可手动 修改,如图 7-2-1-2。点击下一步,进入信息确认页面(图 7-2-1-3);

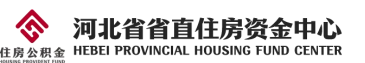

| 河北省直公积金网厅业务系统        |             |          |                                    |        | での        | 山田田田                     |
|----------------------|-------------|----------|------------------------------------|--------|-----------|--------------------------|
| 当前位置: 主页 > 公积金提取 > 夏 | 巨多提取        |          |                                    |        | and Jipka | and a first state of the |
| 信息录入                 | 偿还本中心公贷本息   |          |                                    |        |           |                          |
| 账户信息                 |             |          |                                    |        |           |                          |
| 提取人:                 | 秦某某         | 提取人证件号码: | 130111 <mark>1</mark> 111111111111 |        |           |                          |
| 个人账户余额:              | 109,335.92元 | 可提取金額:   | 7,000.00元                          |        |           |                          |
| 收款信息                 |             |          |                                    |        |           |                          |
| 本次提取金额:*             | 7000 元      | 收款银行:    | * 1 建设银行                           | ~      |           |                          |
| 收款银行账号:*             | 0000000001  |          |                                    |        |           |                          |
|                      |             |          |                                    | 上一步下一步 |           |                          |
|                      |             |          |                                    |        |           |                          |

7-2-1-2

| <b>河北省直公积金网厅业务系统</b><br>当前位置: 主页 > 公积金提取 > 更多提取 |                             |                    |                                    | <b>С</b><br>密码修改 i | し、「「」」の |
|-------------------------------------------------|-----------------------------|--------------------|------------------------------------|--------------------|---------|
| 信息确认                                            | 偿还本中心公贷本息                   |                    |                                    |                    |         |
| 账户信息                                            |                             |                    |                                    |                    |         |
| 提取人:<br>个人账户余额:<br><b>收款信息</b>                  | : 秦某某<br>: 109,335.92元      | 提取人证件号码:<br>可提取金额: | : 13011111111111111<br>: 7,000.00元 |                    |         |
| 本次提取金额<br>收款银行账号                                | : 7,000.00元<br>: 0000000001 | 收款银行:              | :建设银行                              |                    |         |
|                                                 |                             |                    | 上一步 提交办理                           |                    |         |
|                                                 |                             |                    |                                    |                    |         |

7-2-1-3

3、信息确认无误后点击"提交信息"按钮,进入身份核验页面(图 7-2-1-4);

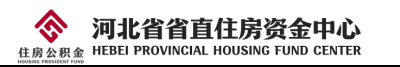

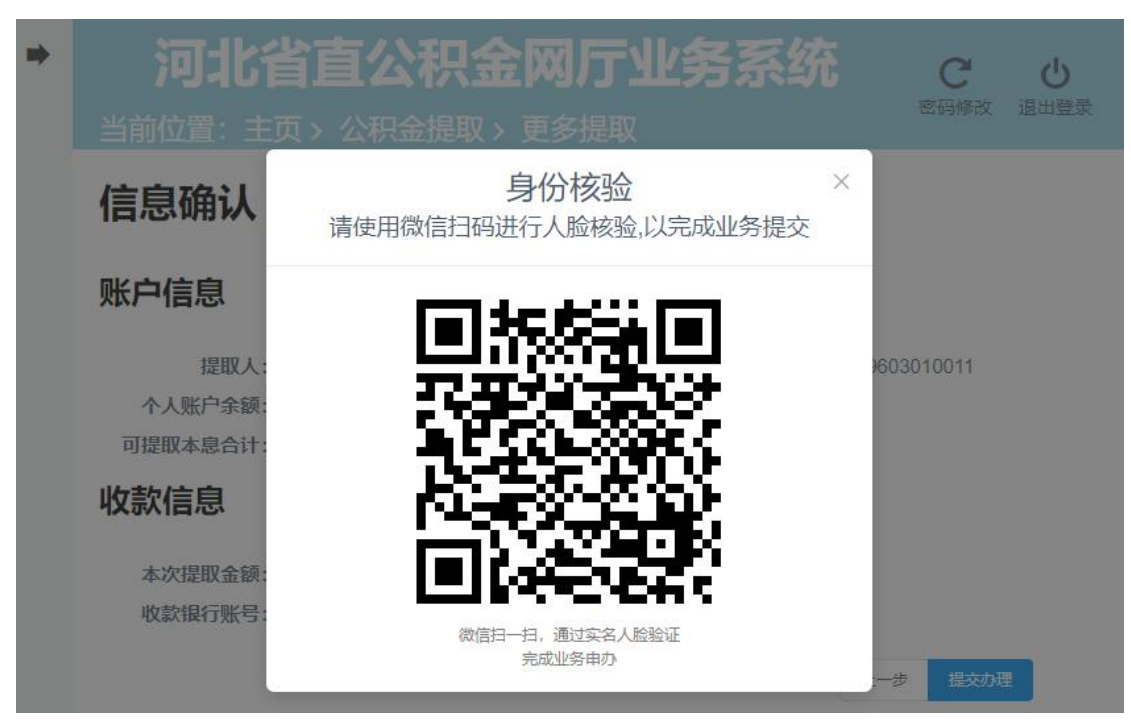

7-2-1-4

4、使用微信扫码进行人脸核验,核验成功后本中心公积金贷款提取办理完成,如图

7-2-1-5.

| •                                                                                                 | <b>河北省直公积金网厅业务系统</b><br>当前位置:主页、公积金提取、更多提取                | C し<br>密码修改 退出登录 |
|---------------------------------------------------------------------------------------------------|-----------------------------------------------------------|------------------|
| ビ会:<br>素某業<br>个人販号:<br>00000001<br>当前余额:<br>109,335.92 元<br>数至年月:<br>203年04月<br>工作単位:<br>河北省某某某单位 | 王田町以目、王以子 な状本加強化 / 史シレEW<br>第四成功、勝关注88500306戸余額文化<br>通回単页 |                  |
|                                                                                                   |                                                           |                  |

7-2-1-5

#### 7.2.2 石家庄中心公积金贷款提取

1、点击公积金贷款下的"石家庄公积金中心",进入到办理须知页面(图 7-2-2-1),勾选"我已阅读并理解以上须知",点击"开始办理";

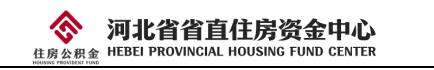

| 当前位置: 主页 > 提取 > 偿还市中心 | 河北省直公积金网厅业务系<br><sup>384年</sup><br>小堆须知1 层处市中心公员本息                                                                                                    | 系统                             | C し<br>密码修改 退出登录 |
|-----------------------|----------------------------------------------------------------------------------------------------|--------------------------------|------------------|
|                       | 业务办理过程中,我中心需要宣询您在石家庄市公积金中心<br>理"后我中心将向您发起宣询援权申请,需您前往"全国住房公积金<br>权申请确认                                                                                        | 的贷款情况。在点击"开始办<br>全公共服务"小程序内完成援 |                  |
|                       | 办理流程                                                                                                    |                                |                  |
|                       | 完成授权<br>在点击开始办理"后我中心将向您发起接权申请,需您前往"<br>小程序完成援权操作。                                                                                                    | "全国住房公积金公共服务"                  |                  |
|                       | <b>填写信息</b><br>填写收款银行账户                                                                                                    |                                |                  |
|                       | 3 提交办理<br>请仔细确认提取信息后提交办理,办理完成后请留意银行账                                                                                                    | 5户到账信息                         |                  |
|                       | 温馨提示                                                                                                    |                                |                  |
|                       | 1.仅限于职工本人石家庄市公积全中心办理的住房按揭贷款提取。 2.还货起过12个月后,可申请提取住房公积金,每次提取问篇12-3 提取全额之和不超过当期偿还贷款本息总额,取整到百元。 4.如需更免援取卡,请使用本人名下工商模行,中国银行,靠设银行、、建设银行、风生银行、风生银行、光大银行、浦东发展银行送偿信卡。 | 个月以上。<br>泉行、交通银行、河北根           |                  |
|                       | 我已闲读并理解以上须知                                                                                                    | 更多提取 开始办理                      |                  |
|                       |                                                                                                    |                                |                  |

7-2-2-1

2、使用"全国住房公积金公共服务"小程序进行授权,按照图片中的步骤进行授权操

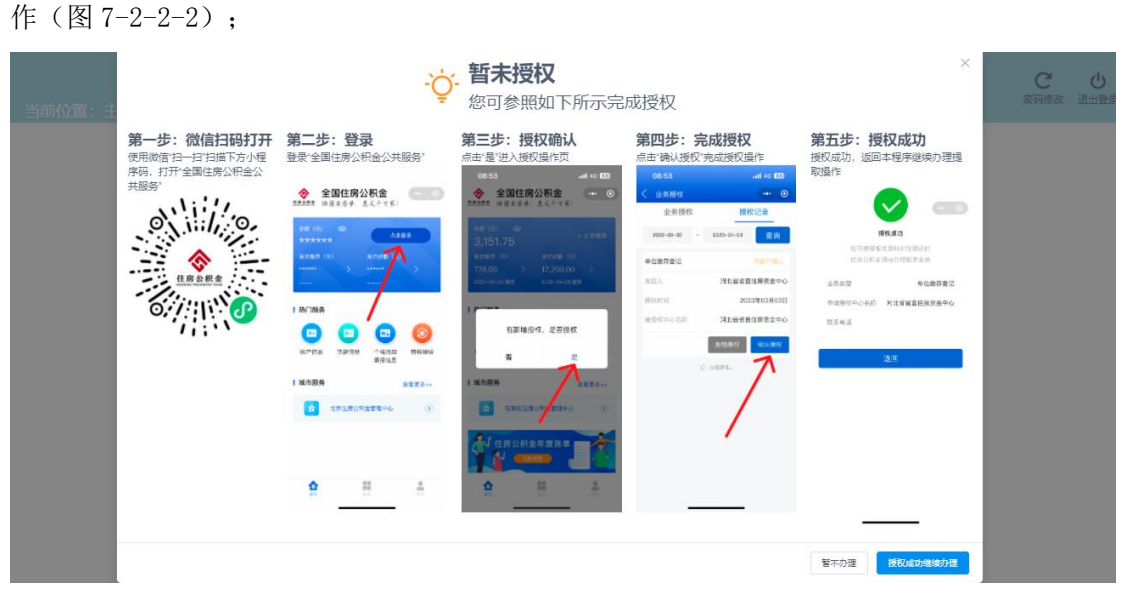

7-2-2-2

3、进入到贷款信息完善页面,手动录入借款合同编号和贷款账号(图7-2-2-3);

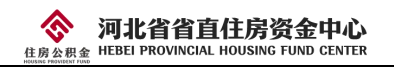

| <b>河北省直公积金网厅业务系统</b><br>当前位置:主页>提取>偿还市中心公贷本息                                                     | C し<br>密码修改 退出登录 |
|--------------------------------------------------------------------------------------------------|------------------|
| 选择公积金贷款   偿还市中心公贷本息                                                                              |                  |
| <ul> <li>借款人:</li> <li>借款人证件号:</li> <li>借款合同編号:</li> <li>請求人報款告询编号:</li> <li>請求人款款報号:</li> </ul> |                  |
| 30%-54.85-45.85.2054E-34.88.                                                                     |                  |

7-2-2-3

4、核对您的个人账户信息以及录入收款银行账户信息,提取金额自动显示且不可手动修改,如图 7-2-2-4。点击下一步,进入信息确认页面(图 7-2-2-5);

| 河北省直公积金网月<br>当前位置:主页,提取,偿还市中心公贷本息                          | <b>于业务系统</b>                                           | C C |
|------------------------------------------------------------|--------------------------------------------------------|-----|
| 信息录入   偿还市中心公贷本息                                           |                                                        |     |
| 账户信息                                                       |                                                        |     |
| 提取人:<br>个人现户亲亲: 117.77元<br>可提取利益: 0.00元<br><b>贷款信息</b>     | 提取人证件号码:<br>可提取金额: 117,700.00元<br>可提取本盘合计: 117,700.00元 |     |
| (#10人:<br>(#15合句编号: <b>()</b><br>收款信息                      | 備設人证件号:                                                |     |
| 本次摄取金额:* 117700 元<br>62家银行账号:* 2222                        | 80.808RF7:* 11.3868897 v                               |     |
|                                                            | 1-# <b>F-#</b>                                         |     |
| 7-2-                                                       | 2-4                                                    |     |
| 河北省直公积金网月<br>当前位置: 主页 > 提取 > 偿还市中心公贷本息                     | - 业务系统                                                 | C U |
| 信息确认   偿还市中心公贷本息                                           |                                                        |     |
| 账户信息                                                       |                                                        |     |
| 程限人:<br>个人账户金额: 117,714.77元<br>可提取利益: 0.00元<br><b>贷款信息</b> | 提取人证件号码:<br>可提取金额:117.700.00元<br>可提取本意会计:117.700.00元   |     |
| 備款人:<br>借款合同编号:<br>收款信息                                    | 備設人证件号:<br>食款乐号:                                       |     |
| 本次提取金額: 117,700.00元                                        | 收款银行:建设银行                                              |     |

7-2-2-5

上一步 建立力量

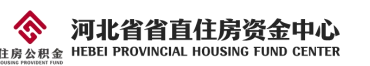

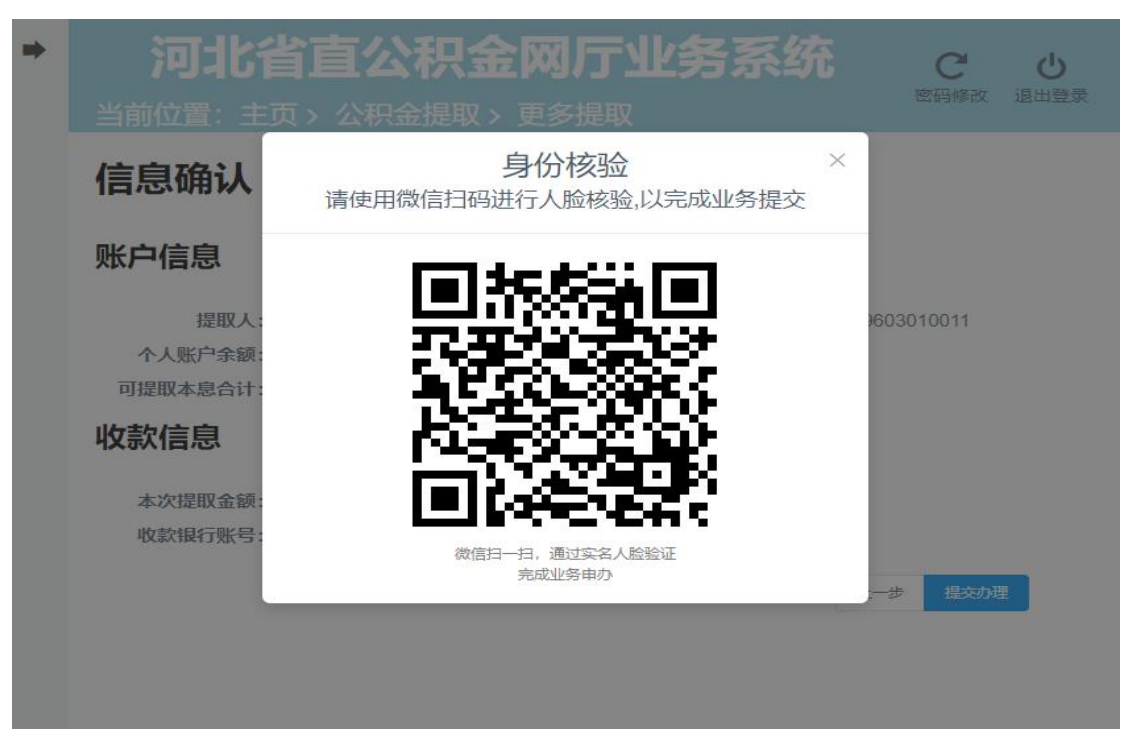

6、信息确认无误后点击"提交信息"按钮,进入身份核验页面(图 7-2-2-6);

7 - 2 - 2 - 6

7、使用微信扫码进行人脸核验,核验成功后石家庄中心公积金贷款提取办理完成,如 图 7-2-2-7。

| 河北省直公积金网厅业务系统<br>当前位置: 主页 > 提取 > 偿还市中心公贷本息 | C し<br>密码修改 退出登录 |
|--------------------------------------------|------------------|
| ま数成功、清天注留的收款账户余额安化。<br>辺回首页                |                  |
|                                            |                  |
|                                            |                  |
|                                            |                  |
|                                            |                  |

7-2-2-7

#### 7.2.3 本市建设银行商业贷款提取

1、点击本市商业贷款下的"中国建设银行",进入到办理须知页面(图7-2-3-1),勾选"我已阅读并理解以上须知",点击"开始办理",进入到选择贷款(图7-2-3-2);

| 河北省直公积金网厅业务系统<br>当前位置:主页>提取>偿还建行购房贷款本息                                                                                                    | C し<br>密码修改 退出登录 |
|----------------------------------------------------------------------------------------------------|------------------|
| 办理须知   偿还本市建设银行商贷本息                                                                                                    |                  |
| 办理流程                                                                                                    |                  |
| 选择商业贷款<br>选择商业贷款目,未在中心强记过贷款账号的弄弄补充贷款账号                                                                                                    |                  |
| 3 确认提取金额,填写收款信息<br><sup>运马规则</sup> 收款限行账户每易                                                                                                    |                  |
| 1 提交办理<br>语行细确认提取位息, 的理能需进行人脸识别标验, 办理完成后语留意银行账户到账位易                                                                                                    |                  |
| 温馨提示                                                                                                    |                  |
| 1.仅限于取工主人建设银行办理的石家庄行选区城均住房按据贷款拨款。<br>2.还按超过12个月后,可申请提取住房公供金。每次提取间隔12个月以上。<br>3.每笔商业贷款首次提取满到任台办理,第二次及以后可在线上办理。<br>4.提取金编之和不超过当期借还贷款本息总编,取量到四元。<br>5.如需要施提取卡,请使用本人名下工贿银行,举编银行、建设银行、交通银行、两北银行、农业银行、民生银行、光大银行、浦东发赢银行烧偏记卡。 |                  |
| ☑ 统已取成并强制以上的 更多组织 开始的建                                                                                                    |                  |

7-2-3-1

| <b>河北省直2</b><br>当前位置:主页 > 提取 > 偿还建行购房贷款本息 | 公积金网厅业务系统                                | C し<br>密码修改 退出登录 |
|-------------------------------------------|------------------------------------------|------------------|
| 选择商业贷                                     | 款   偿还本市建设银行商贷本息                         |                  |
| 借款人<br>借款人证件号<br>()<br>借款合同编号<br>贷款账号     | ** 120********************************** |                  |
|                                           | <u>क्ष</u> -र                            |                  |

7-2-3-2

2、选择贷款后,点击"下一步",弹出《个人贷款信息授权查询委托书》页面(图 7-2-3-3), 点击"确认授权",进入到录入提取信息页面;

| 河北省直公积金网厅业务系统                                                                                                    | C O |
|----------------------------------------------------------------------------------------------------|-----|
| 当前位置: 主页 > 提取 > 偿还建行购房贷款本息                                                                                                    |     |
| 个人贷款信息授权查询委托书                                                                                                    |     |
| 中国建设银行股份有限责任公司:<br>一、鉴于本人为责行个人住房贷款客户,河北省省直住房资金中心(以下简称中心)按照国家有关规定,<br>在为理公和金提取、贷款业务扣需要向责行宣询本人的贷款信息。本人特此提权受行有权根据中心的查询<br>申请,通过中心的数据定定」向中心提供本人在责行的个人任贷款常愿,包括贷款房屋建築;贷款期<br>限、贷款金额、月还款额、贷款条纸、合同状态、贷款性质、还款日期、贷款合同号等、银行常效期目本<br>授权书签署之日起,至本人在公积金中心所办理的该基业务完成时为止,或本人终止该授权之日为止(以<br>先到者方格)。本人终止上社经权而导致公积金提取,贷款业务不能汇策办理的,本人承担相应后果。 |     |
| 二、本人同意本授权书以数据电文形式签署。本人一旦签署本授权书,本授权书立即生效。本人不因贵行<br>根据本人授权,将本人的相关党款信息传递给中心使用而追究建设银行的法律责任。如本人违反上述承诺<br>或涉嫌违法时,贵行或中心有权做出相应处理或终止提供服务,且无须征得本人的同意或提前通知本人。<br>三、本人已仔细阅读并同意本授权书的所有内容。                                                                                                    |     |
| 留不提权 <b>输出出权</b>                                                                                                    |     |
|                                                                                                    |     |

7-2-3-3

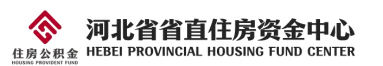

3、核对您的个人账户信息以及录入收款银行账户信息,提取金额自动显示且不可手动 修改,如图 7-2-3-4。点击下一步,进入信息确认页面(图 7-2-3-5);

| 河北省直公积金网厅业务系统       |             |          |                               |  |
|---------------------|-------------|----------|-------------------------------|--|
| ·位置:主页 > 提取 > 偿还建行购 | 房贷款本息       |          |                               |  |
| 信息录入                | 偿还本市建设银行商贷本 | 息        |                               |  |
| 账户信息                |             |          |                               |  |
| 提取人:                |             | 提取人证件号码: |                               |  |
| 个人账户余额:             | 46,939.68元  | 可提取金额:   | 36,000.00元                    |  |
| 可提取利息:              | 0.00元       | 可提取本息合计: | 36,000.00元                    |  |
| 贷款信息                |             |          |                               |  |
| 借款人:                | **14        | 借款人证件号:  | 130***********************414 |  |
| 借款合同编号:             | 5555566666  | 贷款账号:    | 8888899999                    |  |
| 收款信息                |             |          |                               |  |
| 本次提取金额:*            | 36000 元     | 收款银行:"   | 1 建设银行 ~                      |  |
| 收款银行账号:*            | 3333333     |          |                               |  |
|                     |             |          |                               |  |

7 - 2 - 3 - 4

| <b>河北省直公积金网厅业务系统</b><br>当前位置:主页、提取、偿还建行购房贷款本息 |            |          |                  |     |      |
|-----------------------------------------------|------------|----------|------------------|-----|------|
| 信息确认                                          | 偿还本市建设银行   | 亍商贷本息    |                  |     |      |
| 账户信息                                          |            |          |                  |     |      |
| 提取人:                                          |            | 提取人证件号码: |                  |     |      |
| 个人账户余额:                                       | 46,939.68元 | 可提取金额:   | 36,000.00元       |     |      |
| 可提取利息:                                        | 0.00元      | 可提取本息合计: | 36,000.00元       |     |      |
| 贷款信息                                          |            |          |                  |     |      |
| 借款人:                                          | ** 12      | 借款人证件号:  | 130**********414 |     |      |
| 借款合同编号:                                       | 5555566666 | 贷款账号:    | 8888899999       |     |      |
| 收款信息                                          |            |          |                  |     |      |
| 本次提取金额:                                       | 36,000.00元 | 收款银行:    | 建设银行             |     |      |
| 收款银行账号:                                       | 3333333    |          |                  |     |      |
|                                               |            |          |                  | 上一步 | 提交办理 |

7-2-3-5

4、信息确认无误后点击"提交信息"按钮,进入身份核验页面(图7-2-3-6);

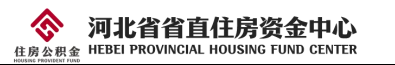

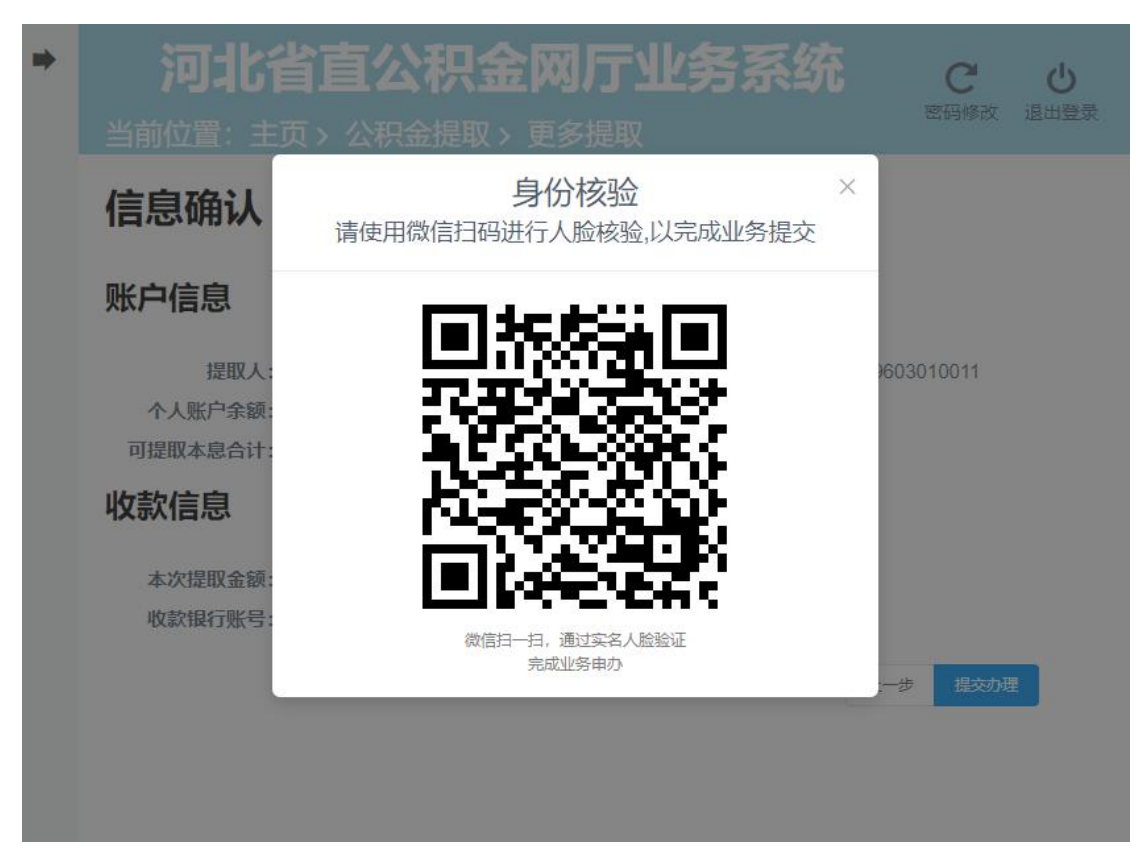

7-2-3-6

5、使用微信扫码进行人脸核验,核验成功后本市建设银行商业贷款提取办理完成,如 (图 7-2-3-7)。

| · 🐢 🕇                                                                                                    | <b>河北省直公积金网厅业务系统</b><br>当前位置:主页、公积金提取、更多提取 | <b>C し</b><br>密码修改 退出登录 |
|----------------------------------------------------------------------------------------------------|--------------------------------------------|-------------------------|
| 送名:<br><b>秦某某</b><br>个人账号:<br>00000001<br>当前余额:<br>109,325.92 元<br>邀至年月:<br>2023年04月<br>江作单位:<br>河北省某某某单位 | (現取成功)、第学生に知らび成功時中余額定化、<br>返回無双            |                         |
|                                                                                                    |                                            |                         |

7-2-3-7

#### 7.3 离职未再就业提取

1、点击"离职未就业提取",进入到办理须知页面(图 7-3-1),勾选"我已阅读并理解以上须知",点击"开始办理",进入到离职未再就业提取录入页面;

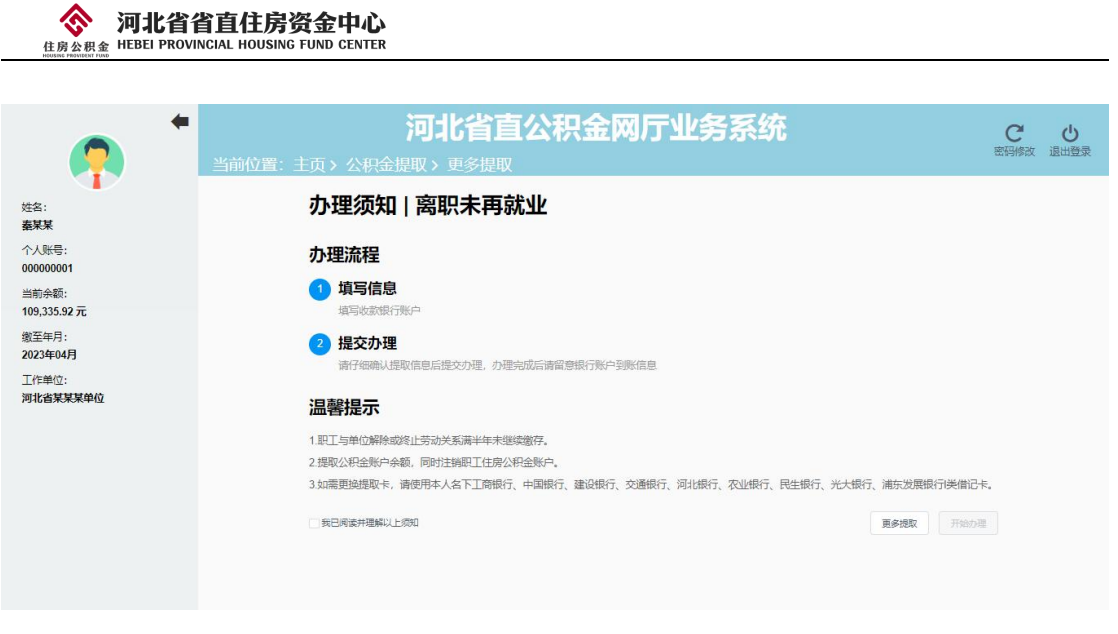

7 - 3 - 1

2、核对您的个人账户信息以及录入收款银行账户信息,提取金额自动显示且不可手动

修改,如图 7-3-2。点击下一步,进入信息确认页面(图 7-3-3);

| +                    | 河北省直公积                  | 金网厅业务系统                      | C Q       |
|----------------------|-------------------------|------------------------------|-----------|
| - 🧖 I                | 当前位置: 主页 > 公积金提取 > 更多提取 |                              | 密始際改善退出豐荣 |
| 姓名:                  |                         | 住房公积金提取                      |           |
| <b>某某某</b>           | 账户基本信息                  | 离职未再就业                       |           |
| 000000001            | 提取人: 某某某                | 提取人证件号码: 1111111111111111111 |           |
| 当前余额:<br>10 454 43 元 | 个人账户余额: 10.454.43元      | 可提取利息: 57.50元                |           |
| 繳至年月:                | 可提取本息合计: 10,511.93元     |                              |           |
| 2021年03月             | 录入提取信息                  |                              |           |
| 工作单位:<br>某某某有限公司     | 本次提取金额:* 10511.93       | 元 收款银行:* 请选择                 | ~         |
|                      | 收款银行账号:* 请录入收款银行账号      |                              |           |
|                      |                         | _                            |           |
|                      |                         | -                            |           |
|                      |                         |                              |           |
|                      |                         |                              |           |
|                      |                         |                              |           |
|                      | 7-3-9                   | )                            |           |
|                      | 152                     |                              |           |
|                      |                         |                              |           |
|                      | · 河北省直公积                | 金网厅业务系统                      | C U       |
|                      | 当前位置: 主页 > 公积金提取 > 更多提取 |                              | 密码修改 退出登录 |
|                      |                         |                              |           |
| 姓名:<br>보보보           |                         | 住房公积金提取                      |           |
| 个人账号:                | 账户基本信息                  | P0140-07-130/03E             |           |
| 00000001             | 提取人: 某某某                | 提取人证件号码: 1111111111111111    | 11        |
| 当前余额:                | 个人账户余额: 240,454.43元     | 可提取利息: 1,653.12元             |           |
| 240,454.43 元         | 可提取本息合计: 242,107.55元    |                              |           |
| 缴至年月:<br>2021年11月    | 录入提取信息                  |                              |           |
| 工作单位:                | 本次提取金額: 242,107.55元     | 收款银行:建设银行                    |           |
| 某某某有限公司              | 收款银行账号: 11111111        |                              |           |
|                      |                         | <b>.</b>                     |           |
|                      |                         |                              |           |
|                      |                         |                              |           |
|                      |                         |                              |           |
|                      | 7_3_3                   | 3                            |           |
|                      | 1 0 0                   | )                            |           |

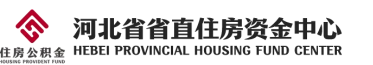

3、信息确认无误后点击"提交信息"按钮,进入身份核验页面(图7-3-4);

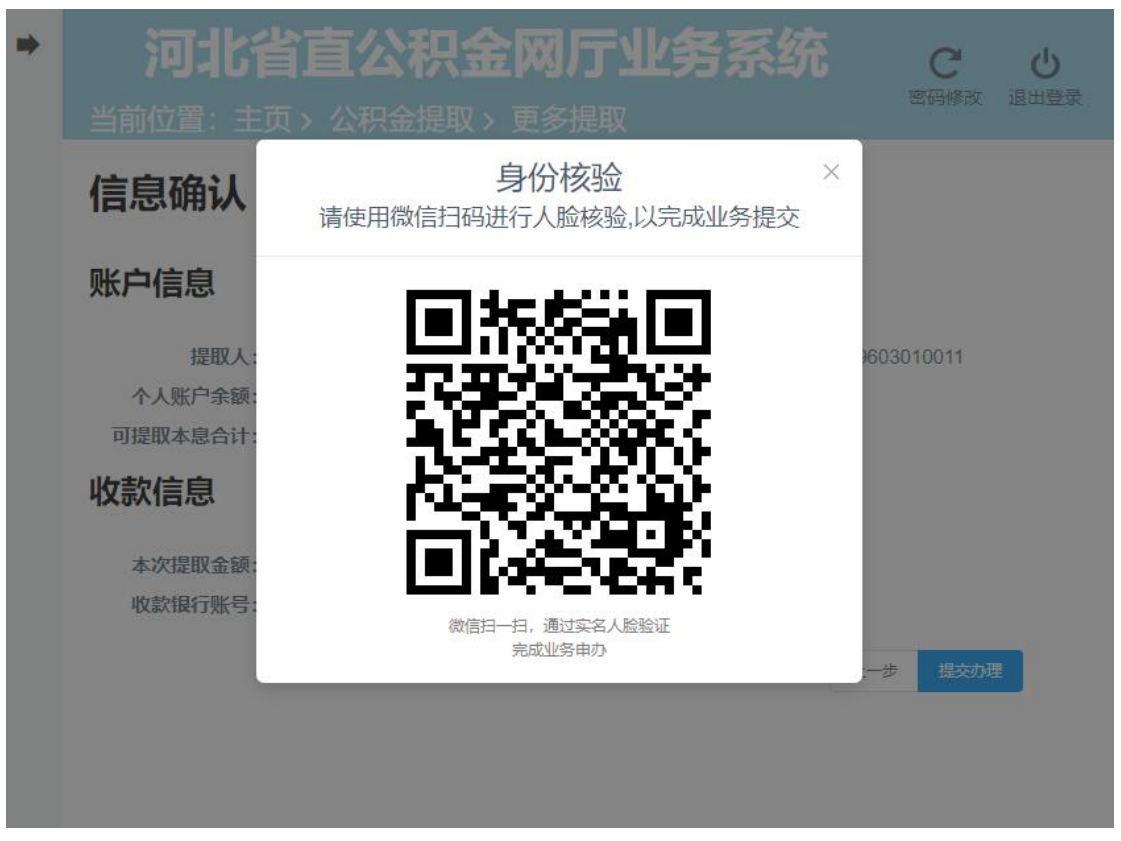

7-3-4

4、使用微信扫码进行人脸核验,核验成功后离职未再就业提取办理完成,如图 7-3-5。

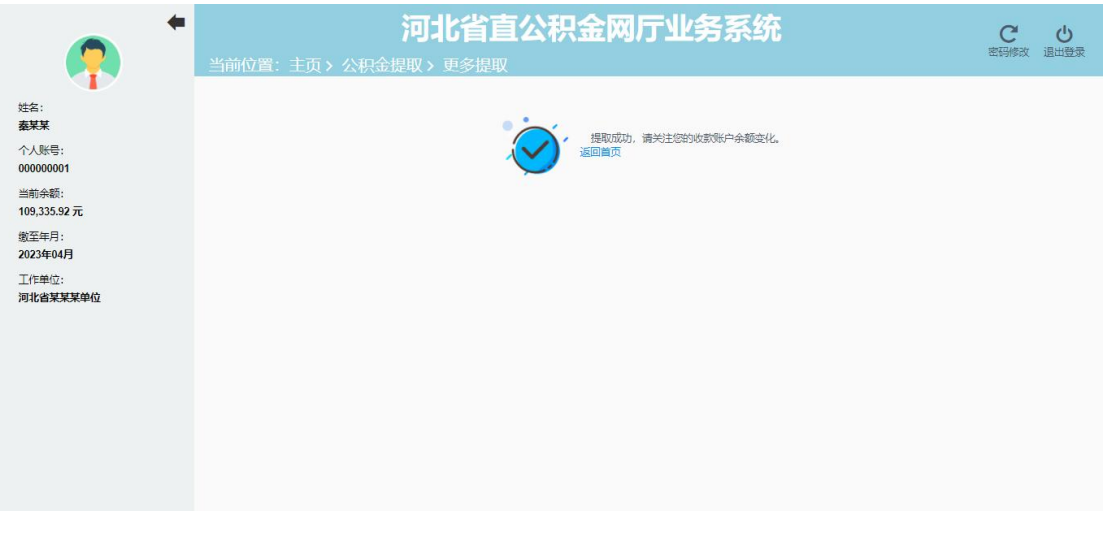

7 - 3 - 5

#### 7.4 租房提取

 1、点击"租房提取",进入到办理须知页面(图 7-4-1),勾选"我已阅读并理解以 上须知",点击"开始办理",弹出个人婚姻信息选择页面(图 7-4-2);

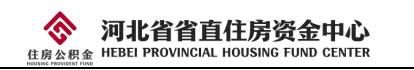

| <b>(</b>                      | <b>河北省直公积金网厅业务系统</b><br>当前位置:主页、公积金提取、更多提取                                                                                                    | C<br>密码修改 | し |
|-------------------------------|----------------------------------------------------------------------------------------------------|-----------|---|
| 姓名:                           | か理须知   租房提取                                                                                                    |           |   |
| 个人账号:<br>当前余额:<br>11,310.09 元 | <b>办理流程</b><br>1 填写信息<br>域写成成很行频中                                                                                                    |           |   |
| 数至年月:<br>2023年03月<br>工作单位:    | 2 提交办理<br>請仔細執人提取信息后提交力理,力理完成后请復意很行動产到账信息.<br>温馨提示                                                                                                    |           |   |
|                               | 1.职工连续定额缴存住房公积金满3个月,本人及配偶在本市无自有住房且租赁住房。<br>2.每人每季疫可提取一次,提取金额每年累计不超过12,000.00元。<br>3.如需更通婚取卡,请使用本人名下工商银行、中国银行、建设银行、交通银行、河北银行、农业银行、民生银行、光大银行、浦东发展银行类借记卡。<br>每日晚时珊瑚以上990 |           |   |
|                               |                                                                                                    |           |   |

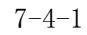

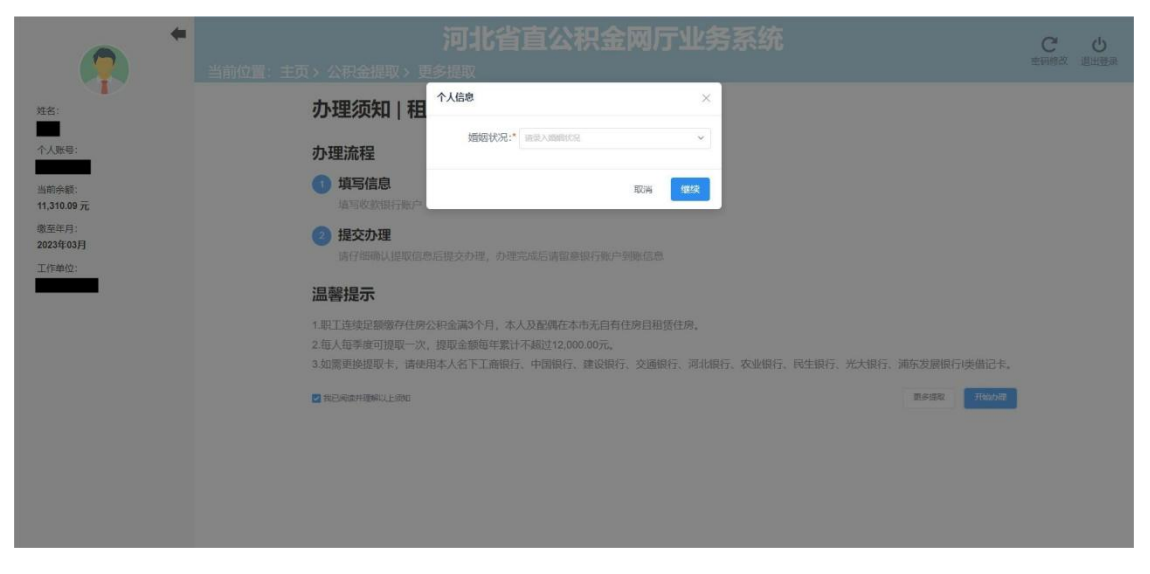

7 - 4 - 2

2、如婚姻情况选择"单身",点击继续,进入单身声明确认页面(图7-4-3),确认 无误后点击"确认声明"。如婚姻状况选择"已婚",需录入配偶信息(图7-4-4),录入 完成后,点击继续。进入到租房提取录入页面;

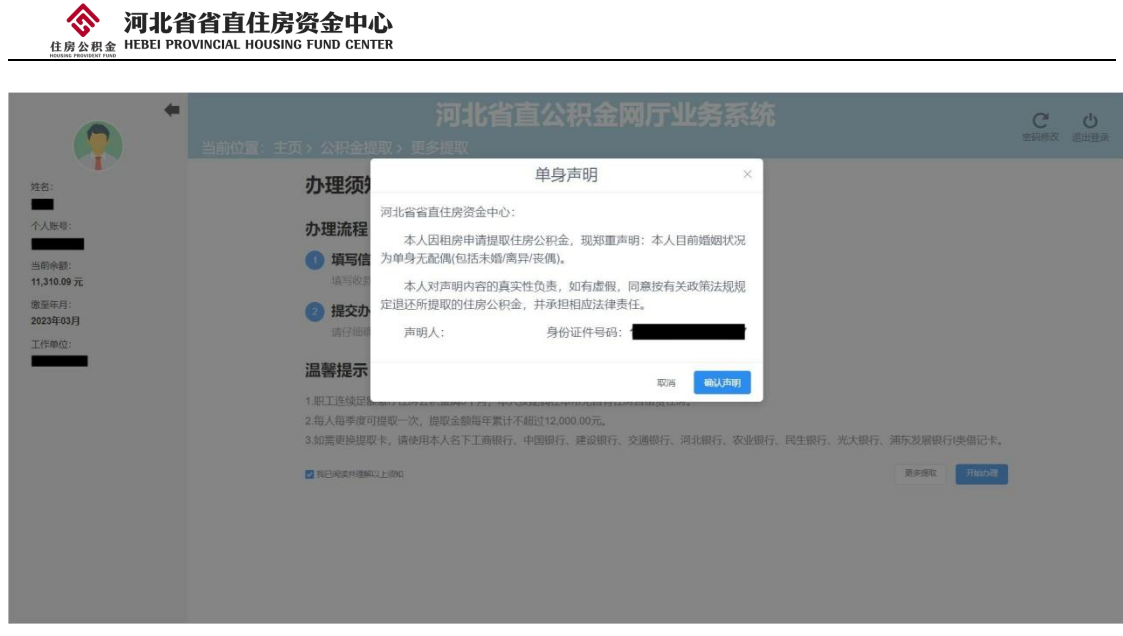

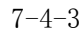

| <b>•</b>                                                  | 河北省直公积金网厅业务系统<br>当前位置:主页、公积金提取、更多提取                                                                                                    | C U |
|-----------------------------------------------------------|----------------------------------------------------------------------------------------------------|-----|
| 姓名:<br>个人版卷:<br>46,599.06 元<br>截至年月:<br>2023年03月<br>工作单位: | か理须知   和<br>か理流程<br>③ 均写信息<br>地理放然時で時に、<br>通常な然時で時に、<br>通常なな時で時日、<br>加速なな時で時日、<br>加速なな時で時日、<br>加速なな時で時日、<br>加速なな時で時日、<br>加速なな時で時日、<br>加速なな時で時日、<br>加速なな時で時日、<br>加速なな時で時日、<br>加速なな時で時日、<br>加速なな時で時日、<br>加速なな時で時日、<br>加速なな時で時日、<br>加速なな時で時日、<br>加速なな時で時日、<br>加速なな時で時日、 |     |
|                                                           | 1.15/18/97/19/20/19/20/16/19/20/16/19/20/20/20/20/20/20/20/20/20/20/20/20/20/                                                                                                    |     |

7 - 4 - 4

3、核对您的个人账户信息以及录入收款银行账户信息,提取金额自动显示且不可手动 修改,如(图 7-4-5)。点击下一步,进入信息确认页面(图 7-4-6);

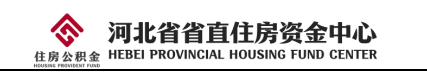

| <b>(</b>             | <b>河</b><br>当前位置:主页 > 公积金提取 > 更多提 | (北省直公积金网历<br><sup>(1)</sup> | 「业务系               | 统          |                 | C し<br>密码修改 追出登录 |
|----------------------|-----------------------------------|-----------------------------|--------------------|------------|-----------------|------------------|
| 姓名:                  | 信息录入                              | 租房提取                        |                    |            |                 |                  |
| 个人账号:                | 账户信息                              |                             |                    |            |                 |                  |
| 当前余额:<br>11,310.09 元 | 提取人:<br>个人账户余额:                   | 11,310.09元                  | 提取人证件号码:<br>可提取金额: | 11,300.00元 |                 |                  |
| 徽至年月:<br>2023年03月    | 收款信息                              |                             |                    |            |                 |                  |
| 工作单位:                | 本次提取金额:"                          | 11300 <b>元</b>              | 收款银行:              | WIRIS .    | *               |                  |
|                      | 收款银行账号:*                          | 请某人必须银行账号                   |                    |            |                 |                  |
|                      |                                   |                             |                    |            | £—# <b>下—</b> # |                  |
|                      |                                   |                             |                    |            |                 |                  |
|                      |                                   |                             |                    |            |                 |                  |
|                      |                                   |                             |                    |            |                 |                  |
|                      |                                   |                             |                    |            |                 |                  |

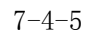

| <u> </u>                      | 河北省直公积                              | 金网厅业务系统                       | C し<br>密码修改 退出登录 |
|-------------------------------|-------------------------------------|-------------------------------|------------------|
| <u>姓名:</u>                    | 信息确认   租房提取                         |                               |                  |
| 个人账号:                         | 账户信息                                |                               |                  |
| 当前余额:<br>11,310.09 元<br>缴至年月: | 援取人:<br>◆人账户余额: 11,310.00元<br>收款信息  | 提取人证件容码:<br>可提取金额: 11.300.00元 |                  |
| 2023年03月<br>工作单位:             | 本次提取金額: 11,300.00元<br>收款银行账号: 12546 | 收款银行:建设银行                     |                  |
|                               |                                     | 上一步                           |                  |
|                               |                                     |                               |                  |
|                               |                                     |                               |                  |
|                               |                                     |                               |                  |
|                               |                                     |                               |                  |

7-4-6

2、信息确认无误后点击"提交信息"按钮,进入身份核验页面(图7-4-7);

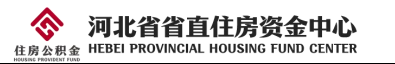

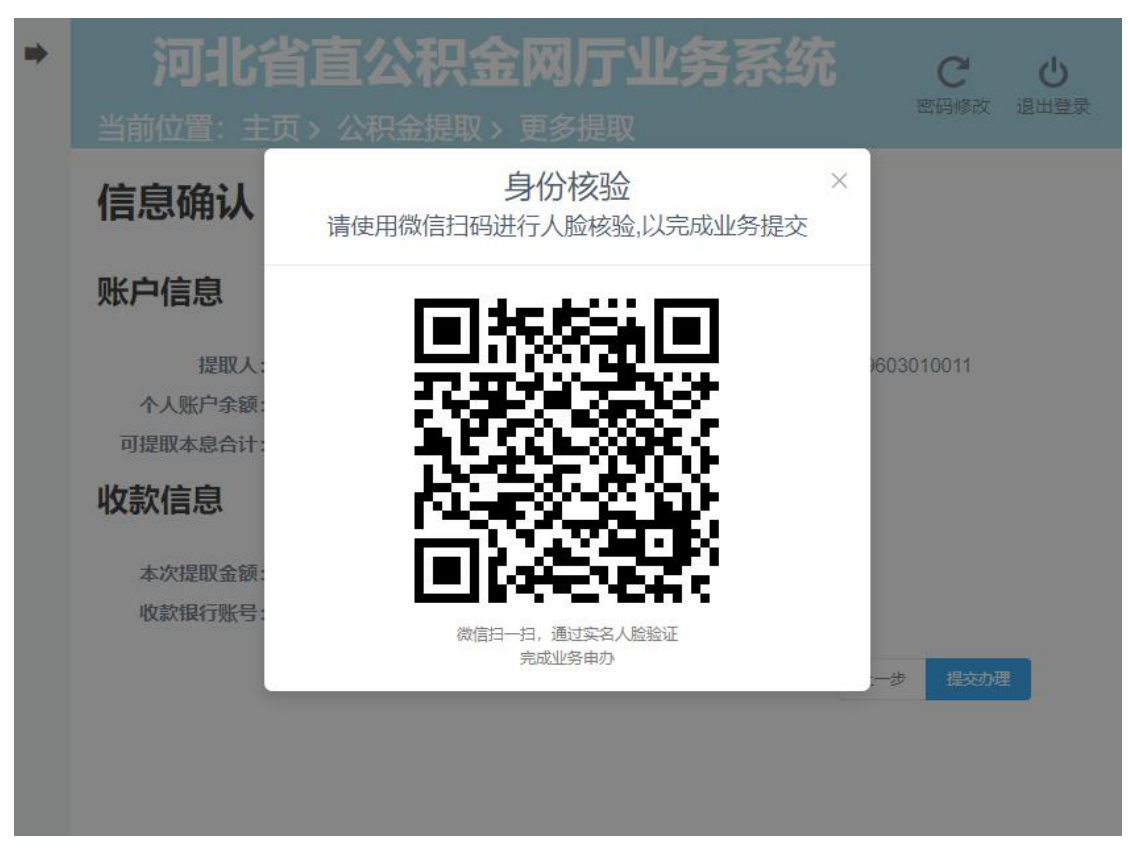

7 - 4 - 7

3、使用微信扫码进行人脸核验,核验成功后租房提取办理完成,如(图7-4-8)。

|                      | <b>河北省直公积金网厅业务系统</b><br>当前位置:主页、公积金提取、更多提取            | C し<br>密码修改 追出登录 |
|----------------------|-------------------------------------------------------|------------------|
| 姓名:<br>个人账号:         | 。<br>「「「「」」<br>「」」<br>「」」<br>「」」<br>「」」<br>「」」<br>「」」 |                  |
| 当前余额:<br>11,310.09 元 |                                                       |                  |
| 蠍至年月:<br>2023年03月    |                                                       |                  |
| 工作单位:                |                                                       |                  |
|                      |                                                       |                  |
|                      |                                                       |                  |
|                      |                                                       |                  |
|                      |                                                       |                  |
|                      |                                                       |                  |
|                      |                                                       |                  |

7-4-8

#### 7.5 购房提取

1、购房提取包括本市商品房(己取得不动产权证书)提取、本市商品房(未取得不动 产权证书)提取和本市二手房提取。以本市二手房提取为例;

2、点击"购房提取·本市二手房",进入到办理须知页面(图7-5-1),勾选"我已

阅读并理解以上须知",点击"开始办理",弹出购房信息录入页面(图7-5-2);

| • | 河北省直公积金网厅业务系统                                                        | 5 |
|---|----------------------------------------------------------------------|---|
|   | 当前位置:主页 > 公积金提取 > 更多提取                                               | ~ |
|   | 办理须知   购房提取·本市二手房                                                    |   |
|   | <b>办理流程</b>                                                          |   |
|   | (1) <b>填写信息</b><br>填写改成银行账户                                          |   |
|   | 2 提交办理<br>济仔细味从组取信息后提交力理。力理完成后请留意银行账户到账信息                            |   |
|   | 温馨提示                                                                 |   |
|   | 1.一次性想和购费当月之前账户余额,提取总额不超过已付房款总额,取整到百元。                               |   |
|   | 2.如需更她提取卡,请使用本人名下工商银行、中国银行、建议银行、交通银行、河北银行、农业银行、民主银行、光大银行、浦东发展银行映做估卡。 |   |
|   | (我已间面并理解以上例如 ) 更多增数 (开始的)强                                           |   |
|   |                                                                      |   |
|   |                                                                      |   |

7 - 5 - 1

| ➡ | 河北省直公积金网厅业务系统<br>新士士页 > 公积金提取 > 更多提取                                                                                                    | で し<br>密码修改 退出登录 |
|---|----------------------------------------------------------------------------------------------------|------------------|
|   | <ul> <li>またり、人体化を構成したしませい。</li> <li>かたしたのの方法</li> <li>かたの方法</li> <li>かたの方法</li> <li>かたの方法</li> <li>かたの方法</li> <li>かたの方法</li> <li>かたの方法</li> <li>かたいたいたいたいたいたいたいたいたいたいたいたいたいたいたいたいたいたいたい</li></ul> |                  |

7 - 5 - 2

3、录入购房信息,点击继续,进入到购房提取录入页面(图7-5-3)。录入收款银行 和收款银行账号,点击下一步进入到信息确认页面(图7-5-4);

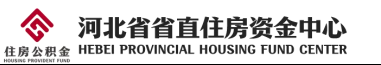

| <b>(</b>                 | 河<br>当前位置:主页 > 公积 | <b>丁北省直公积金网</b><br>品提取 > 更多提取 | 厅业务系               | 统                                | での一般で | 山田田田 |
|--------------------------|-------------------|-------------------------------|--------------------|----------------------------------|-------|------|
| 姓名:<br><b>秦某某</b>        | 信息录入              | 购房提取·本市二手房                    |                    |                                  |       |      |
| 个人账号:<br>000000001       | 账户信息              |                               |                    |                                  |       |      |
| 当前余额:<br>109,335.92 元    | 提取人:<br>个人账户余额:   | 秦某某<br>109,335.92元            | 提取人证件号码:<br>可提取金额: | 1301111111111111111<br>3,200.00元 |       |      |
| 缴至年月:<br>2023年04月        | 收款信息              |                               |                    |                                  |       |      |
| 工作单位:<br><b>河北省某某某单位</b> | 本次提取金额:*          | 3200                          | 元 收款银行:            | • 请选择                            | ~     |      |
|                          | 收款银行账号:*          | 请录入收款银行账号                     |                    |                                  |       |      |
|                          |                   |                               |                    |                                  | 上     |      |
|                          |                   |                               |                    |                                  |       |      |
|                          |                   |                               |                    |                                  |       |      |

7-5-3

| <b>•</b>              | <b>河北省直公</b><br>当前位置:主页 > 公积金提取 > 更多提取  | <b>只金网厅业务系统</b>                                 | C 5<br>密码修改 退出登录 |
|-----------------------|-----------------------------------------|-------------------------------------------------|------------------|
| 姓名:<br>秦某某            | 信息确认   购房提取·本市                          | 5二手房                                            |                  |
| 个人账号:<br>000000001    | 账户信息                                    |                                                 |                  |
| 当前余额:<br>109,335.92 元 | 提取人:秦某某<br>个人账户余额:109,335.92元           | 提取人证件号码: 130111111111111111<br>可提取金额: 3,200.00元 |                  |
| 繳至年月:<br>2023年04月     | 收款信息                                    |                                                 |                  |
| 工作单位:<br>河北省某某某单位     | 本次提取金额: 3,200.00元<br>收款银行账号: 0000000001 | 收款操行:建设银行                                       |                  |
|                       |                                         | 上一步                                             | 提交办理             |
|                       |                                         |                                                 |                  |

7 - 5 - 4

4、信息确认无误后点击"提交信息"按钮,进入身份核验页面(图7-5-5);

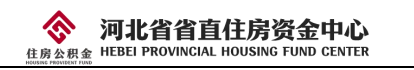

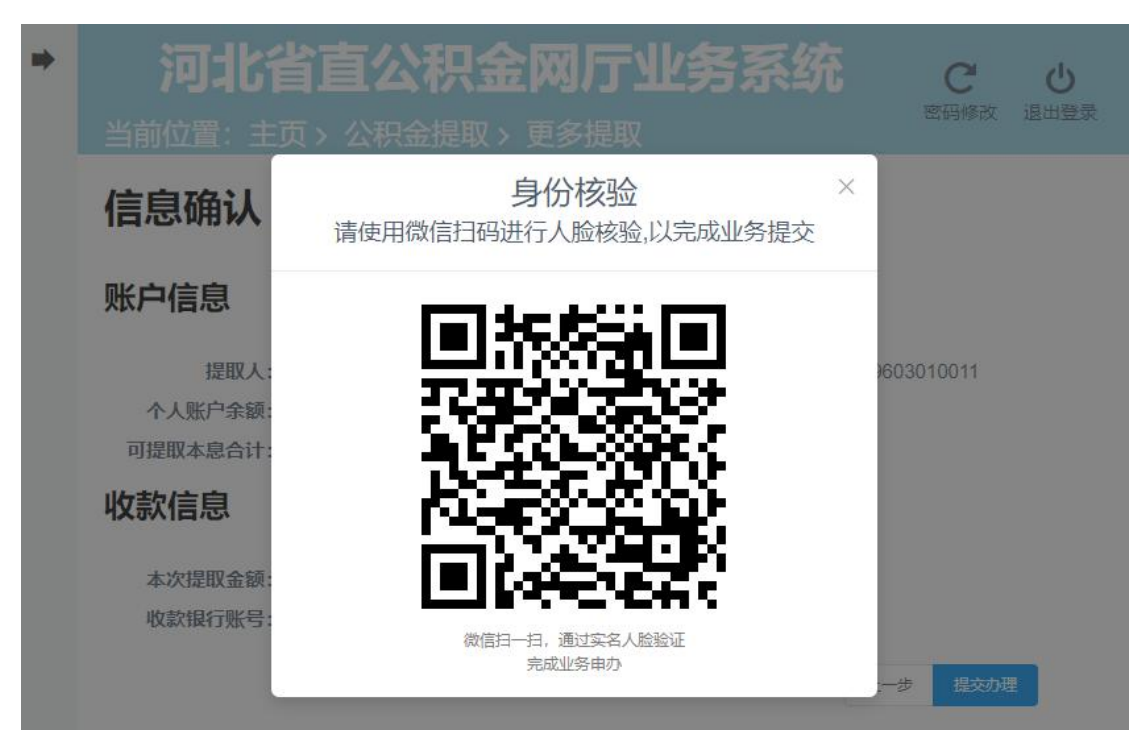

7-5-5

5、使用微信扫码进行人脸核验,核验成功后购房提取办理完成,如图7-5-6。

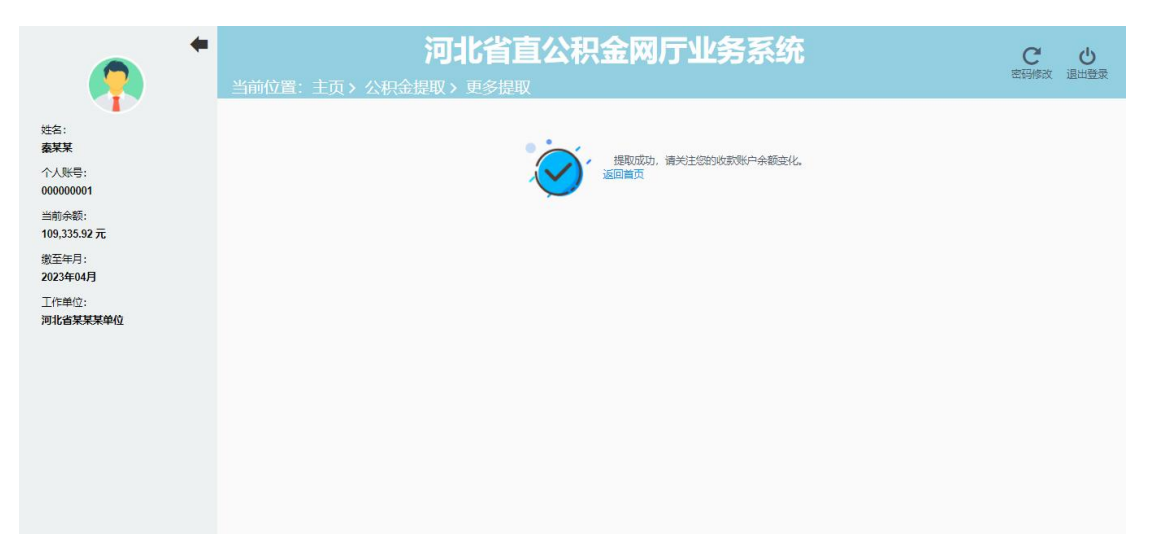

7 - 5 - 6

#### 7.6 低保提取

1、点击"低保提取",进入到办理须知页面(图 7-6-1),勾选"我已阅读并理解以上须知",点击"开始办理",进入到低保提取录入页面;

| 住房公积金 HEBEI PROVI                | NGIAL HOUSING FUND GENTER                                             |
|----------------------------------|-----------------------------------------------------------------------|
|                                  |                                                                       |
| <u> </u>                         |                                                                       |
| 姓名:<br><b>委采某</b>                |                                                                       |
| 个人账号:<br>000000001               | か理流程 しんしん ひかん しんしん しんしん しんしん しんしん しんしん しんしん                           |
| 当前余额:<br>109,335.9 <b>2 元</b>    | 1 填写信息<br>填写实现很行账户                                                    |
| 缴至年 <mark>月</mark> :<br>2023年04月 | 2 提交办理<br>请行领输从跟取信息后提生办理。办理完成后请简复银行新户到账信息                             |
| 工作单位:<br>河北省某某某单位                | 温馨提示                                                                  |
|                                  | 1.每年可提取一次,账户余额取整到整百元。                                                 |
|                                  | 2.如需更過退取卡,请使用本人名下工商银行、中国银行、建设银行、交通银行、河北银行、农业银行、民生银行、光大银行、浦先发展银行类 間记卡。 |
|                                  | 国際政府運輸以上的印 夏多提取 开始の2世                                                 |
|                                  |                                                                       |
|                                  |                                                                       |

7 - 6 - 1

2、核对您的个人账户信息以及录入收款银行账户信息,提取金额自动显示且不可手动

| <b>江</b><br>当前位置:主页 > 公积金提取 > 1          |                               | <b>亍业务系统</b>                                       |                         | C し<br>密码修改 退出登 | )<br>£录        |
|------------------------------------------|-------------------------------|----------------------------------------------------|-------------------------|-----------------|----------------|
| 信息录入                                     | 低保                            |                                                    |                         |                 |                |
| 账户信息                                     |                               |                                                    |                         |                 |                |
| 提取人:<br>个人账户余额:<br><b>收款信息</b>           | 秦某某<br>109,335.92元            | 提取人证件号码: 1301111111111111111<br>可提取金額: 109,300.00元 |                         |                 |                |
| 本次提取全额:*                                 | 109300 $\bar{\pi}$            | 收款银行:* 请选择                                         | ~                       |                 |                |
| 收款银行账号:*                                 | 请录入收款银行账号                     |                                                    |                         |                 |                |
|                                          |                               |                                                    | 上 <b>一步</b> 下 <b>一步</b> |                 |                |
|                                          | 7-6                           | 5-2                                                |                         |                 |                |
| () () () () () () () () () () () () () ( | <b>河北省直公</b><br>主页、公积金提取、更多提取 | 积金网厅业务系统                                           |                         | ででで、<br>密码修改 退出 | <b>)</b><br>登录 |

修改,如图 7-6-2。点击下一步,进入信息确认页面(图 7-6-3);

◇ 河北省省直住房资金中心

| •                                                   | <b>河北省直公</b><br>当前位置:主页、公积金提取、更多提取            | 积金网厅业务系统                                           | C し<br>密码修改 退出登录 |
|-----------------------------------------------------|-----------------------------------------------|----------------------------------------------------|------------------|
| 姓名:<br>秦某某                                          | 信息确认   低保                                     |                                                    |                  |
| 个人账号:<br>000000001                                  | 账户信息                                          |                                                    |                  |
| 当前余额:<br>199,335.92 元<br>缴至年月:<br>2023年04月<br>工作单位: | 提取人:秦葉葉<br>个人账户余额: 109.335.92元<br><b>收款信息</b> | 提取人证件与码: 1301111111111111111<br>可提取金额: 109,300.00元 |                  |
| 江日中亚:<br>河北省采某某单位                                   | 本戏提取金额: 109,300.00元<br>收载代码行账号: 0000000001    | 收载知道行: 建设银行<br>上一步 截交为港                            |                  |

7-6-3

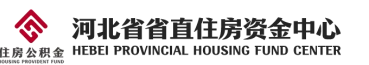

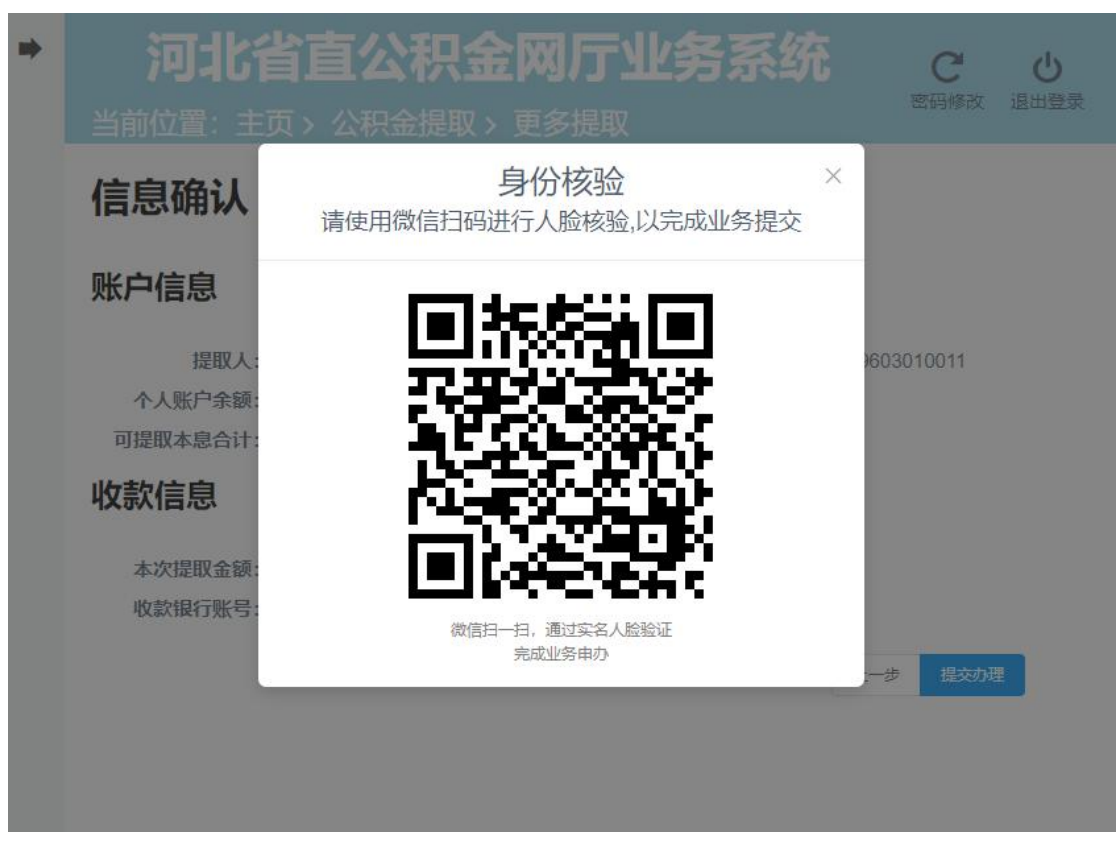

3、信息确认无误后点击"提交信息"按钮,进入身份核验页面(图7-6-4);

7 - 6 - 4

4、使用微信扫码进行人脸核验,核验成功后低保提取办理完成,如图 7-6-5。

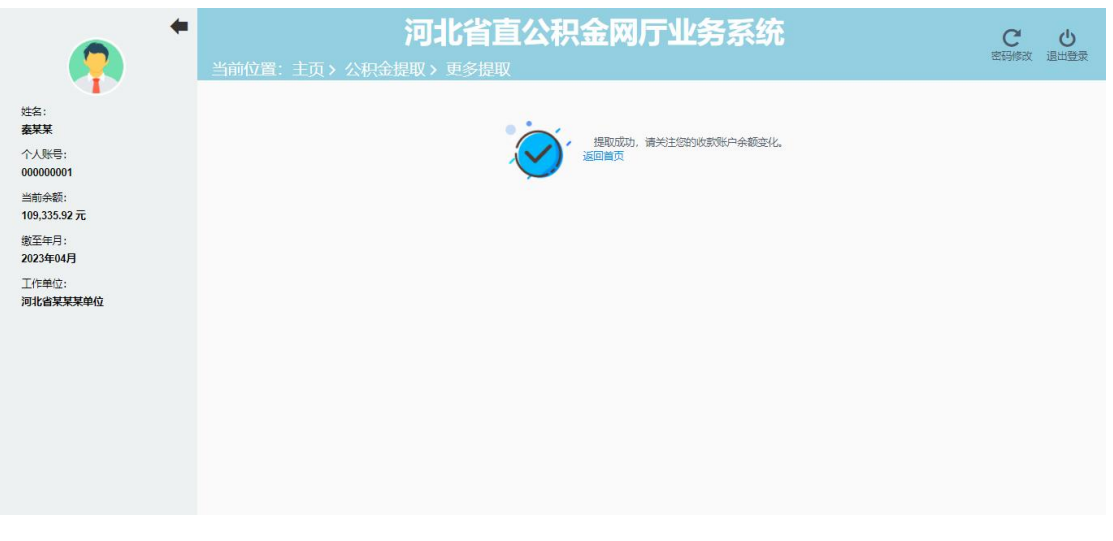

7 - 6 - 5

#### 7.7 完全丧失劳动能力并与单位终止劳动关系提取

 1、点击"完全丧失劳动能力并与单位终止劳动关系提取",进入到申请须知页面(图 7-7-1),勾选"我已阅读并理解以上须知",点击"开始办理",进入到上传材料页面;

|       | 河北省省直住房资金中心                          |
|-------|--------------------------------------|
| 住房公积金 | HEBEI PROVINCIAL HOUSING FUND CENTER |

| 当前位置: 三 | <b>河北省直公积金网厅业务系统</b><br>E页、公积金提取、完全丧失劳动能力并与单位终止劳动关系           | C し<br>密码修改 退出登录 |
|---------|---------------------------------------------------------------|------------------|
|         | 申请须知丨完全丧失劳动能力并与单位终止劳动关系                                       |                  |
|         | 所需材料                                                          |                  |
|         | 1 职工本人有效身份证件                                                  |                  |
|         | 2 县级以上人力资源社会保障部门批准的劳动能力鉴定证明                                   |                  |
|         | ④ 单位出具的解除或终止劳动关系文书                                            |                  |
|         | 建取人名下银行卡(中、建、交、工商、河行、农行、民生银行、光大银行或浦东发展银行I类借记卡)                |                  |
|         | 温馨提示                                                          |                  |
|         | 为避免在线下办理业务时遗漏相关材料,开放此顶申请业务,提交申请后等待中心审核通过后即可携带资料原件前往业务大厅完成业务办理 |                  |
|         | [ <b>我已阅读并理解以上烦如</b> 更多结束 开始申请                                |                  |
|         |                                                               |                  |
|         |                                                               |                  |

7 - 7 - 1

2、按要求上传材料(图 7-7-2),点击"提交申请",完成提取预申请。如图 7-7-3。可在"个人历史业务"处查询中心审核结果。

| 河北省直公积金网厅业务系统                                                    | C 🙂 |
|------------------------------------------------------------------|-----|
| 当前W宣:主贝> 公表法提取> 元主使大务机能力并与中WAILS和庆泰<br>上传材料   完全丧失劳动能力并与单位终止劳动关系 |     |
| 职工本人有效身份证件*:                                                     |     |
| @                                                                |     |
| 要级以上人力资源社会保障部门批准的劳动能力温定证明":                                      |     |
| Ф                                                                |     |
| 单位土具的解除或终止劳动关系文书*:                                               |     |
| 据取人名下银行卡 (中、罐、交、工商、河行、农行、民生银行、光大银行或准长发展银行)                       |     |
|                                                                  |     |
| Edone                                                            |     |

7-7-2

| 河北省直公积金网厅业务系统<br>当前位置:主页、公积金提取、完全丧失劳动能力并与单位终止劳动关系 | C<br>密码修改 | し、退出登录 |
|---------------------------------------------------|-----------|--------|
| ⊘ 申请成功                                            |           |        |
| 提取业务材料提交成功                                        |           |        |
| 您可在我的公积金 > 个人历史业务 处查询进度。                          |           |        |
| 認定無対                                              |           |        |
|                                                   |           |        |
|                                                   |           |        |
|                                                   |           |        |
|                                                   |           |        |
|                                                   |           |        |

## 7.8 未配备电梯的老旧住宅小区自住住房加装电梯提取

1、点击"未配备电梯的老旧住宅小区自住住房加装电梯提取",进入到申请须知页面(图 7-8-1),勾选"我已阅读并理解以上须知",点击"开始办理",进入到上传材料页面;

| 河北省直公积金网厅业务系统<br>当前位置:主页>公积金提取>未配备电梯的老旧住宅小区自住住房加装电梯 | ででした。<br>密码修改 退出登录 |
|-----------------------------------------------------|--------------------|
| 申请须知   未配备电梯的老旧住宅小区自住住房加装电梯                         |                    |
| 所需材料                                                |                    |
| 5 工程费用发票及分摊方案                                       |                    |
| 温馨提示                                                |                    |
| 请上传以上材料,提交申请后等符中心审核,审核通过后即可完成业务力理                   |                    |

7 - 8 - 1

2、按要求上传材料(图 7-8-2),点击"提交申请",完成提取申请。如图 7-8-3。可 在"个人历史业务"处查询中心审核结果。

| 河北省直公积金网厅业务系统                                        | で | し。通出證录 |
|------------------------------------------------------|---|--------|
| 当时收益 主义 · 公共 品牌 · 米哈普·哈姆·哈什·尼尔特·哈特·哈特的老旧住宅小区自住住房加装电梯 |   | •      |
| 职工本人有效身份证件, 其配偶提取住席公祝金約, 还应当提供配偶有效身份证件, 结婚证*:        |   | - 1    |
|                                                      |   |        |
| 提取人名下银行卡 (中、建、文、工商、河行、农行、民生银行、光大银行或浦东发展银行)增届记卡) *:   |   | - 1    |
|                                                      |   |        |
| 不动严权证书":                                             |   | - 1    |
|                                                      |   |        |
| 竣工验收普款文件":                                           |   | - 1    |
| Ø                                                    |   |        |
| 工程费用发更以分摊方案*:                                        |   | - 1    |
|                                                      |   |        |
| 総定中間                                                 |   | -      |

7-8-2

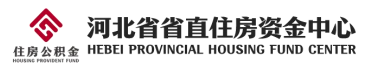

| 河北省直公积金网厅业务系统<br>当前位置:主页、公积金提取、未通省电梯的名旧住宅小区自住住房加装电梯 | C し<br>密码修改 退出登录 |
|-----------------------------------------------------|------------------|
| ✓ 申请成功                                              |                  |
| 摄职业务材料提交成功                                          |                  |
| 您可在我的公积金 > 个人历史业务 位查询进度。                            |                  |
| 或汉甫刘                                                |                  |
|                                                     |                  |
|                                                     |                  |
|                                                     |                  |
|                                                     |                  |
|                                                     |                  |
|                                                     |                  |
|                                                     |                  |

7-8-3

## 7.9 大修自住住房提取

1、点击"大修自住住房提取",进入到申请须知页面(图 7-9-1),勾选"我已阅读并理解以上须知",点击"开始办理",进入到上传材料页面;

| 河北省直公积金网厅业务系统                                                 | C U       |
|---------------------------------------------------------------|-----------|
| 当前位置: 主页 > 公积金提取 > 大修自住住房                                     | 密码修改 退出登录 |
| 申请须知   大修自住住房                                                 |           |
| 所需材料                                                          |           |
| <ol> <li>职工本人有效身份证件,其配偶提取住房公积金的,还应当提供配偶有效身份证件、结婚证</li> </ol>  |           |
| 🥑 提取人名下银行卡 (中、建、交、工商、河行、农行、民生银行、光大银行或浦东发展银行)类借记卡)             |           |
| 3 有资质机构出具的房屋安全鉴定证明                                            |           |
| 1 房屋权属证明                                                      |           |
| 3 工程预决算报告                                                     |           |
| <b>⑤</b> 支付费用凭证                                               |           |
| 温馨提示                                                          |           |
| 为避免在线下办理业务时逾漏相关材料,开放此预申请业务,提文申请后等待中心审核通过后即可病常资料原件前往业务大厅完成业务办理 |           |
| 2 秋日周時村建築以上の加<br>更多速収<br>日本中語                                 |           |
|                                                               |           |

7-9-1

2、按要求上传材料(图 7-9-2),点击"提交申请",完成提取预申请。如图 7-9-3。可在"个人历史业务"处查询中心审核结果。

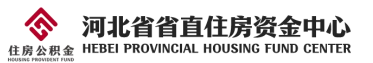

| <b>河北省直公积金网厅业务系统</b><br>当前位置: 主页 > 公积金提取 > 大修自任任房                                     | で、 | 山田田田市 |  |
|---------------------------------------------------------------------------------------|----|-------|--|
| 上传材料   大修自住住房                                                                         |    | Î     |  |
| 取工本人有效身份证件、與副傳規取住身公积金的、还应当提供副傳有效身份证件、始婚证*:<br>③ ● ● ● ● ● ● ● ● ● ● ● ● ● ● ● ● ● ● ● |    |       |  |
| 工程预决算报告*:                                                                             |    |       |  |

7 - 9 - 2

| 河北省直公积金网厅业务系统<br>当前位置: 主页,公积金提取 > 大修自住住房 | で、 | 国出産率 |
|------------------------------------------|----|------|
| ✓ 申请成功                                   |    |      |
| 提取业务材料提交成功                               |    |      |
| 您可在我的公积金 > 个人历史业务 处置调进度。                 |    |      |
| 認定書文                                     |    |      |
|                                          |    |      |
|                                          |    |      |
|                                          |    |      |
|                                          |    |      |
|                                          |    |      |
|                                          |    |      |

7-9-3

# 7.10 参军、上学,并与单位终止劳动关系提取

1、点击"参军、上学,并与单位终止劳动关系提取",进入到申请须知页面(图 7-10-1),勾选"我已阅读并理解以上须知",点击"开始办理",进入到上传材料页面;

|                                 | 河北省省直住房资金中心                          |
|---------------------------------|--------------------------------------|
| 住房公积金<br>HOUSING PROVIDENT FUND | HEBEI PROVINCIAL HOUSING FUND CENTER |

| 河北省直公积金网厅业务系统<br>当前位置:主页、公积金提取、参军、上学、并与单位终止劳动关系                                                                 | 代表     |
|----------------------------------------------------------------------------------------------------|--------|
| 申请须知   参军、上学,并与单位终止劳动关系                                                                                         |        |
| 所需材料      即工本人有效身份证件      应征入伍通知书或入学录取通知书      单位出具的解除或终止劳动关系文书      提取人名下银行卡 (中、建、交、工商、河行、农行、民生银行、光大银行或浦东发展银行) | 类借记卡)  |
| 温馨提示                                                                                                    |        |
| 为重免在线下办理业务时置漏相关材料,开放此预用谐业务,提交申请后等待中心审核通过后即可携带控料源件部往业务大厅完成业务办器                                                   | JHarta |

7 - 10 - 1

2、按要求上传材料(图7-10-2),点击"提交申请",完成提取预申请。如图7-10-3。

可在"个人历史业务"处查询中心审核结果。

| 当前位置:主页)公积金提取)参军、上学, | <b>河北省直公积金网厅业务系统</b><br>并与单位终止劳动关系                 | C U<br>密码修改 退出登录 |
|----------------------|----------------------------------------------------|------------------|
|                      | 上传材料   参军、上学,并与单位终止劳动关系                            |                  |
|                      | 职工本人有效身份证件*:                                       |                  |
|                      | Φ.                                                 |                  |
|                      | 应征入伍遵知书或入学录取通知书*:                                  |                  |
|                      | Φ                                                  |                  |
|                      | 单位出具的解除现象止劳动关系文书*:                                 |                  |
|                      | φ.                                                 |                  |
|                      | 温取人名下银行卡 (中、建、交、工尊、河行、农行、民生银行、光大银行或浦东发展银行)樊衡记卡) *; |                  |
|                      | ø                                                  |                  |
|                      |                                                    |                  |

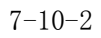

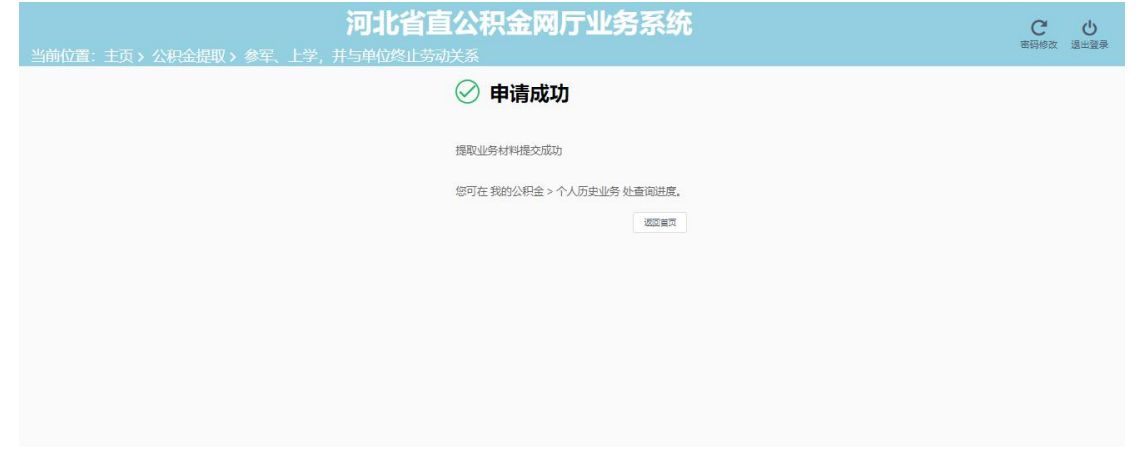

7 - 10 - 3

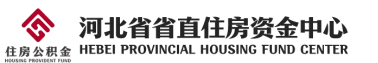

## 7.11 租住本市公共保障房提取

1、点击"租住本市公共保障房提取",进入到申请须知页面(图7-11-1),勾选"我已阅读并理解以上须知",点击"开始办理",进入到上传材料页面;

| 河北省直公积金网厅业务系统<br>当前位置:主页、公积金提取、租住本市公共保障房                      | C し<br>密码修改 退出登录 |
|---------------------------------------------------------------|------------------|
| 申请须知   租住本市公共保障房                                              |                  |
| 所需材料<br>① 职工本人有效身份证件,其配偶提取住房公积金的,还应当提供配偶有效身份证件、结婚证            |                  |
| 🤕 提取人名下银行卡 (中、建、交、工商、河行、农行、民生银行、光大银行或浦东发展银行!类借记卡)             |                  |
| 《石家庄市公共保障房租赁合同》                                               |                  |
| <b>④</b> 缴纳租金的收据                                              |                  |
| 温馨提示                                                          |                  |
| 为避免在线下力理业务时遗漏相关材料,开放此预申请业务,提交申请后等待中心审核通过后即可预带资料履件前往业务大厅完成业务力理 |                  |
| 第已副成并强制以上的3 更多現象。 开始中部                                        |                  |
|                                                               |                  |
|                                                               |                  |
|                                                               |                  |

7 - 11 - 1

2、按要求上传材料(图 7-11-2),点击"提交申请",完成提取预申请。如图 7-11-3。可在"个人历史业务"处查询中心审核结果。

|                           | 河北省直公积金网厅业务系统                                      | C U       |
|---------------------------|----------------------------------------------------|-----------|
| 当前位置: 主页 > 公积金提取 > 租住本市公共 | · · · · · · · · · · · · · · · · · · ·              | 密码修改 退出登录 |
|                           | 上传材料   租住本市公共保障房                                   |           |
|                           | 职工本人有效身份证件,其配偶提取住房公积金的,还应当提供配偶有效身份证件、结婚证":         |           |
|                           | φ                                                  |           |
|                           |                                                    |           |
|                           | 提取人名下银行卡 (中、建、交、工商、河行、农行、民生银行、光大银行或浦东发展银行)獎借记卡) *: |           |
|                           | ø                                                  |           |
|                           |                                                    |           |
|                           | 《石家庄市公共保障房租赁合同》*:                                  |           |
|                           | @                                                  |           |
|                           |                                                    |           |
|                           | 缴纳租金的收据":                                          |           |
|                           | @                                                  |           |
|                           |                                                    |           |
|                           | 据文印度                                               |           |
|                           |                                                    |           |

7 - 11 - 2

**河北省省直住房资金中心** <sub>易全概金</sub> HEBEI PROVINCIAL HOUSING FUND CENTER

| 河北省直公积金网厅业务系统<br>当前位置: 主页、公积金提取、租住本市公共保障房 | ピーの | 山道田登录 |
|-------------------------------------------|-----|-------|
| ✓ 申请成功                                    |     |       |
| 提取业务材料提交成功                                |     |       |
| 您可在我的公积金 > 个人历史业务 处查询进度。                  |     |       |
| 「「「「」「」「」「」「」「」「」「」「」「」「」「」「」」「」「」」「」」「   |     |       |
|                                           |     |       |
|                                           |     |       |
|                                           |     |       |
|                                           |     |       |
|                                           |     |       |
|                                           |     |       |
|                                           |     |       |

7-11-3

#### 7.12 被判处刑罚,并与单位终止劳动关系提取

1、点击"被判处刑罚,并与单位终止劳动关系提取",进入到申请须知页面(图 7-12-1),勾选"我已阅读并理解以上须知",点击"开始办理",进入到上传材料页面;

| 河北省直公积金网厅业务系统                                                 | C U       |
|---------------------------------------------------------------|-----------|
| 当前位置: 主页 > 公积金提取 > 被判处刑罚, 并与单位终止劳动关系                          | 密码修改 退出登录 |
| 申请须知   被判处刑罚,并与单位终止劳动关系                                       |           |
| 所需材料                                                          |           |
| ① 职工本人有效身份证件                                                  |           |
| 🥑 司法部门出具的判决裁定书                                                |           |
| ④ 单位出具的解除或终止劳动关系文书                                            |           |
| 建取人名下银行卡(中、建、交、工商、河行、农行、民生银行、光大银行或浦东发展银行)类借记卡)                |           |
| 温馨提示                                                          |           |
| 为避免在线下办理业务时逾漏相关材料,开放此预申请业务,提交申请后等待中心审核通过后即可费带资料原件前往业务大厅完成业务办理 |           |
| ●我已阅读并建解以上的口 更多结束 开始中继                                        |           |
|                                                               |           |
|                                                               |           |
|                                                               |           |

7 - 12 - 1

2、按要求上传材料(图 7-12-2),点击"提交申请",完成提取预申请。如图 7-12-3。可在"个人历史业务"处查询中心审核结果。

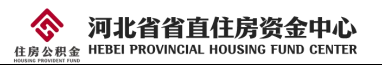

| 当前位置: 主页 > 公积金提取 > 被判处刑罚, | <b>河北省直公积金网厅业务系统</b><br>并与单位终止劳动关系                | C 🕹 |
|---------------------------|---------------------------------------------------|-----|
|                           | 上传材料   被判处刑罚,并与单位终止劳动关系                           |     |
|                           | 职工本人有效身份证件*:                                      |     |
|                           | ¢                                                 |     |
|                           | 司法部门出具的判决概定书":                                    |     |
|                           |                                                   |     |
|                           | 单位出具的编帧或设计劳动关系文书*:                                |     |
|                           | 指取人名下總行卡 (中、建 交、丁蒽、河行、双行、民牛提行、光大银行認識な发展银行)伊雷记卡)*: |     |
|                           | φ                                                 |     |
|                           | 医交传病                                              |     |

7-12-2

| 河北省直公积金网厅业务系统         | C し<br>密码修改 退出登录 |
|-----------------------|------------------|
| ○ 申请成功                |                  |
| 提取业务材料提交成功            |                  |
| 您可在我的公积金>个人历史业务处查询进度。 |                  |
| 短期黨項                  |                  |
|                       |                  |
|                       |                  |
|                       |                  |
|                       |                  |
|                       |                  |
|                       |                  |
|                       |                  |

7-12-3

# 7.13 建造、翻建自住住房提取

1、点击"建造、翻建自住住房提取",进入到申请须知页面(图 7-13-1),勾选"我己阅读并理解以上须知",点击"开始办理",进入到上传材料页面;

河北省省直住房资金中心 <sub>扇企积金</sub> HEBEI PROVINCIAL HOUSING FUND CENTER

| <b>河北省直公积金网厅业务系统</b><br>当前位置: 主页 > 公积金提取 > 建造、翻建自住住房          | C U<br>密码修改 退出登录 |
|---------------------------------------------------------------|------------------|
| 申请须知 建造、翻建自住住房                                                |                  |
| 所需材料<br>() 职工本人有效身份证件,其配偶提取住房公积金的,还应当提供配偶有效身份证件、结婚证           |                  |
| 2 提取人名下银行卡 (中、建、交、工商、河行、农行、民生银行、光大银行或浦东发展银行)类借记卡)             |                  |
| 3 县级以上规划、建设部门建造、翻建批准文件                                        |                  |
| ◀ 工程预决算报告                                                     |                  |
| 5 支付费用凭证                                                      |                  |
| 6 原房屋不动产权证书 (翻建自住住房提供)                                        |                  |
| 温馨提示                                                          |                  |
| 为避免在线下办理业务时逾漏相关材料,开放此货用谓业务,提文申请后等将中心审核通过后即可携带资料原件前往业务大厅完成业务办理 |                  |
| 一般已版政件理解以上的知道                                                 |                  |
|                                                               |                  |

7 - 13 - 1

2、按要求上传材料(图 7-13-2),点击"提交申请",完成提取预申请。如图 7-13-3。可在"个人历史业务"处查询中心审核结果。

| 河北省直公积金网厅业务系统                                      | 日本日本 | し、退出登录 |
|----------------------------------------------------|------|--------|
| 上传材料   建造、翻建自住住房                                   |      | Î      |
| 职工本人有效身份证件, 拜配周期取住房公积金的, 还应当提供取得有效身份证件, 结婚证*;<br>③ |      |        |
| ◆<br>支付展用凭正 <sup>*</sup> :                         |      |        |

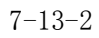

| 河北省直公积金网厅业务系统<br>当前位置: 主页 > 公积金提取 > 建造、翻建自住住房 | C 🕁 |
|-----------------------------------------------|-----|
| ✓ 申请成功                                        |     |
| 提取业务材料提交成功                                    |     |
| 您可在我的公积金 > 个人历史业务 处查简进度。<br><sup>这页面页</sup>   |     |
|                                               |     |
|                                               |     |
|                                               |     |

7-13-3

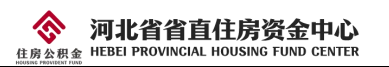

#### 7.14 出境定居提取

1、点击"出境定居提取",进入到申请须知页面(图 7-14-1),勾选"我已阅读并理解以上须知",点击"开始办理",进入到上传材料页面;

|                    | 河北省直公积金网厅业务系统                                          |              | C U                 |
|--------------------|--------------------------------------------------------|--------------|---------------------|
| 当前位置: 主页 > 公积金提取 > | 出境定居                                                   |              | and the rest of the |
|                    | 申请须知   出境定居                                            |              |                     |
|                    | 所需材料                                                   |              |                     |
|                    | 1 职工本人有效身份证件                                           |              |                     |
|                    | 2 户籍注销或出境定居证明                                          |              |                     |
|                    | 3 提取人名下银行卡(中、建、交、工商、河行、农行、民生银行、光大银行或浦务                 | 医发展银行 (类借记卡) |                     |
|                    | 温馨提示                                                   |              |                     |
|                    | 为避免在线下办理业务时编编相关材料,开放此预申请业务,提交申请后等待中心审核通过后即可携带资料原件前往业务大 | 「庁完成业务办理     |                     |
|                    | 我已阅读并理解以上领知                                            | 更多提取开始中语     |                     |
|                    |                                                        |              |                     |
|                    |                                                        |              |                     |
|                    |                                                        |              |                     |
|                    |                                                        |              |                     |

7 - 14 - 1

2、按要求上传材料(图 7-14-2),点击"提交申请",完成提取预申请。如图 7-14-3。可在"个人历史业务"处查询中心审核结果。

|                     | 河北省直公积金网厅业务系统                                     | <b>C</b><br>密码修改 | し、退出登录 |
|---------------------|---------------------------------------------------|------------------|--------|
| □問則型量,工火>公標金提收>面現定者 | 上传材料   出境定居                                       |                  |        |
|                     | 职工本人有效身份证件*:                                      |                  |        |
|                     | 全                                                 |                  |        |
|                     | ø                                                 |                  |        |
|                     | 提取人名下银行卡 (中、建、交、工商、河行、农行、民生银行、光大银行或浦东发展银行)类借记卡)*: |                  |        |
|                     | ср<br>Нолен                                       |                  |        |
|                     |                                                   |                  |        |
|                     |                                                   |                  |        |

7 - 14 - 2

**河北省省直住房资金中心** 由房公积金 HEBEI PROVINCIAL HOUSING FUND CENTER

| 河北省直公积金网厅业务系统            | C ()<br>密码修改 通出登录 |
|--------------------------|-------------------|
| ✓ 申请成功                   |                   |
| 提取业务材料提交成功               |                   |
| 您可在我的公积金 > 个人历史业务 处查询进度。 |                   |
| 「東京図が                    |                   |
|                          |                   |
|                          |                   |
|                          |                   |
|                          |                   |
|                          |                   |
|                          |                   |

7 - 14 - 3

# 8、公积金贷款

公积金贷款菜单下包含 5 个子菜单,分别是贷款申请、贷款信息查询、贷款进度查询、 还款明细打印和贷款结清证明打印。点击时跳转至相应页面,如图 8-1。

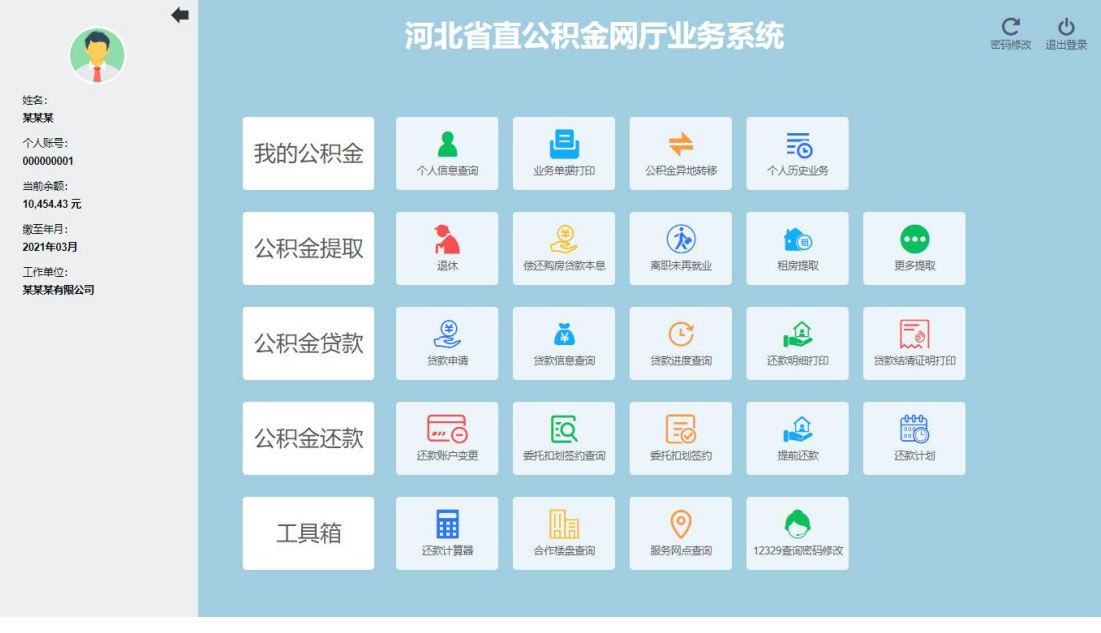

8 - 1

#### 8.1 贷款申请

1、点击"贷款申请",仔细阅读《个人住房公积金贷款须知》,点击"同意并继续"(图 8-1-1),进入借款人信息录入页面;

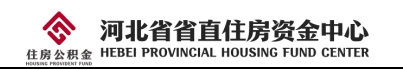

|         | ●       河北省直公积金网厅业务系统                                                          | C. U       |
|---------|--------------------------------------------------------------------------------|------------|
|         | 网厅贷款申请用户须知                                                                     | 建築         |
| 姓某      | 个人住房公积金贷款须知                                                                    | <u>^</u>   |
| 个<br>00 | 尊敬的客户:                                                                         |            |
| 当       | 为了节省您宝贵的填报时间,请认真阅读以下内容:                                                        |            |
| 繳       | 一、申请条件:                                                                        |            |
| 20      | 1.役款申请人应具有完全民事行为能力;                                                            |            |
| <br>某   | 2. 这立公积亚规"开住场上截载中国办公积亚01万以工,<br>3. 使用公积金贷款的次数,应符合国家相关规定(借款人家庭名下无尚未结清的住房公积金贷款); |            |
|         | 4.具有偿还贷款本思能力,信用良好;                                                             |            |
|         | 5.所购住房为合法住房并能够为此笔贷款提供担保或抵押;                                                    |            |
|         |                                                                                |            |
|         | 门达律、这观风风雨观正的共见穷中。                                                              | · .        |
|         |                                                                                | 取消 5 同意并继续 |

- 8-1-1
- 2、借款人信息录入完成后,点击下一步(图 8-1-2),进入配偶信息录入页面;

| <b>(</b>             | 当前位置:主页 > 公积:                                                      | <b>河北省</b><br>金贷款 > 贷款中 | <mark>直公积金</mark><br><sup>请</sup> | 國厅业                | 务系统                      |              |        | C<br>密码修改 道 | し        |
|----------------------|--------------------------------------------------------------------|-------------------------|-----------------------------------|--------------------|--------------------------|--------------|--------|-------------|----------|
| 姓名:<br>某某某           | <u>。<br/></u> 貸款申请<br>本                                            | 一の借款人信息                 | • 配偶信息 )                          | •<br>•<br>安屋信息 贷款( | <ul> <li>主传材料</li> </ul> | ●            | ● 申请完成 |             |          |
| 000000001            | (13)(信息查询<br>(C)                                                   | 人姓名:* ****              |                                   |                    | 证件类型:*                   | 1 身份证        |        |             | -        |
| 当前余额:<br>10,454.43 元 | (1)<br>(1)<br>(1)<br>(1)<br>(1)<br>(1)<br>(1)<br>(1)<br>(1)<br>(1) | 正件号:* 111111111111      | 111                               |                    | 性别:*                     | 1 男          |        |             |          |
| 缴至年月:<br>2021年03月    |                                                                    | 年龄:* 911                |                                   | 37                 | 婚姻状况:*                   | 54 已磨        |        |             |          |
| 工作单位:                | 1000000000000000000000000000000000000                              | 新在地:"石家庄                |                                   | ~                  | 家庭住址:*                   | 请录入家庭住址      |        |             |          |
| 呆呆呆有限公司              | Ŧ                                                                  | 机号码:* 11111111111       |                                   |                    | 固定电话号码:*                 | 0311-        |        |             |          |
|                      |                                                                    | 学历:* 请录入学历              |                                   | ~                  | <u> 現以水</u> :*           | 请录入职业        |        | ~           |          |
|                      |                                                                    | <b>职务:*</b> 请录入职务       |                                   | ~                  | 职称:*                     | 请录入职称        |        | ~           |          |
|                      | 由印                                                                 | 玫编码:* 050000            |                                   |                    | 单位账号:*                   | 205002-00001 |        |             |          |
|                      | <b>^</b>                                                           | 人账号:* 000000001         |                                   |                    | 个人账户状态:*                 | 70007   正常   |        |             | <b>.</b> |
|                      |                                                                    |                         |                                   |                    |                          |              |        |             |          |

8 - 1 - 2

3、配偶信息录入完成后,点击下一步(图 8-1-3),进入房屋信息录入页面;

| • •                                                                      | 河。<br>当前位置:主页 > 公积金贷款              |                                                                                                    | 金网厅业                                                              | 务系统                     |                | C<br>密码 | ちょうしょう いっぽう いっぽう いっぽう いっぽう いっぽう いっぽう いっぽう いっぽ |
|--------------------------------------------------------------------------|------------------------------------|----------------------------------------------------------------------------------------------------|-------------------------------------------------------------------|-------------------------|----------------|---------|-----------------------------------------------|
| 姓名:<br><b>某某某</b><br>个人账号:<br>000000001                                  | 2<br>(注於曲道<br>基<br>(注)(注目音道<br>(で) | <ul> <li>●</li> <li>●</li></ul> | 。<br>房屋信息 贷款信息<br>配偶基本信                                           | •<br>息 上传材料<br><b>記</b> | ●<br>信息确认      | 申请完成    | ×                                             |
| 当前余额:<br>10,454.43元<br>缴至年月:<br>2021年03月<br>工作单位:<br><del>某某某有限</del> 公司 | (13次3月2日前)                         | (注意事項)<br>同北省面往房资金中心成石家庄住房公<br>常能得公积全国不参与贷款,请在定居<br>意味在送完整录入配機的省存区域,当<br>证件信息或都存信息与实际得见不符时; ● 是 否 不参与贷款                                                                                                    | 已會管理中心<br>本地総容"远现处远路"不参与投新<br>好存中心、"单位账号"、"个人账"<br>请您前往中心柜台办理投款申请 | で<br>寄信息后自动変取<br>配偶姓名:* | <del>XXX</del> |         | ×                                             |
|                                                                          | 证件类型:*                             | 1 身份证<br>2 女                                                                                                    |                                                                   | 配偶证件号:*<br>年龄:*         | 35             |         |                                               |
|                                                                          | 婚姻状况:"家庭住址:"                       | 541已婚<br>石家庄                                                                                                    | ~<br>//                                                           | 户口所在地:*<br>手机号码:*       | 石家庄<br>请录入手机号码 |         | ·                                             |

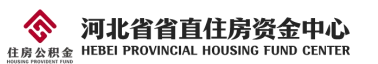

4、房屋信息录入完成后,点击下一步(图8-1-4),进入贷款信息录入页面;

| <b>(</b>                                | 河。<br>当前位置:主页 > 公积金贷款                                |                                                                                                    | 上务系统                                                                                                    |             | C し<br>密码修改 退出登录 |  |
|-----------------------------------------|------------------------------------------------------|----------------------------------------------------------------------------------------------------|----------------------------------------------------------------------------------------------------|-------------|------------------|--|
| 姓名:<br><b>某某某</b><br>个人账号:<br>000000001 | 2<br>30045<br>500(886)<br>C                          | C     C     C     G     G | <ul> <li>●</li> <li>●</li></ul> | 信息确认 申请完成   |                  |  |
| 当前余额:<br>10,454.43 元<br>缴至年月:           | (1)<br>(1)<br>(1)<br>(1)<br>(1)<br>(1)<br>(1)<br>(1) | <ul> <li>房屋信息录入注意串项</li> <li>1、以下信息模成语为原用是不动产权证书上保持一致</li> </ul>                                                                                                    |                                                                                                    |             |                  |  |
| 2021年03月<br>工作单位:                       | (1)<br>(5)次告诉证明 房屋性质:*                               | 360045   二手房 ~ ~                                                                                                    | 房屋竣工日期:*                                                                                                    |             |                  |  |
| 某某某有限公司                                 | 月印 房龄:*                                              | 请录入房龄 年                                                                                                    | 原房屋所有权人:*                                                                                                    | 请录入原房屋所有权人  |                  |  |
|                                         | 原产权人证件号:*                                            | 请录入原产权人证件号                                                                                                    | 原产权人联系方式:                                                                                                    | 请录入顺产权人联系方式 |                  |  |
|                                         | 原房屋共有人:                                              | 请录入原房屋共有人                                                                                                    | 原共有人证件号:                                                                                                    | 请录入顺共有人证件号  |                  |  |
|                                         | 原共有人联系方式:                                            | 请录入原共有人联系方式                                                                                                    | 原不动产权证号:*                                                                                                    | 请录入版不动产权证号  |                  |  |
|                                         | 购房日期:                                                | ä                                                                                                    | 购房合同编号:                                                                                                    | 请录入购房合同编号   |                  |  |
|                                         |                                                      |                                                                                                    |                                                                                                    |             |                  |  |

8-1-4

5、贷款信息录入完成后,点击下一步(图 8-1-5),进入上传材料页面;

| <b>?</b>                   | 河<br>当前位置:主页 > 公积金贷款                                               |                                                                 | £₩\$    | 务系统       |                                                                                                    | C し<br>密码修改 退出登3 | rtx. |
|----------------------------|--------------------------------------------------------------------|-----------------------------------------------------------------|---------|-----------|----------------------------------------------------------------------------------------------------|------------------|------|
| 姓名:<br><b>某某某</b><br>个人账号: | <u>夏</u><br>資飲申请<br><u> 本</u>                                      | O         O         O           借款人信息         配属信息         房屋信息 | () 会款信息 | • 上传材料 (  | <ul> <li>●</li> <li>●</li></ul> |                  |      |
| 00000001                   | (2) (2) (2) (2) (2) (2) (2) (2) (2) (2)                            | :* 47   公积金贷款                                                   |         | 还款方式:*    | 1 等額本息                                                                                                    | ~                |      |
| 当前余额:<br>10,454.43 元       | (1)<br>(1)<br>(1)<br>(1)<br>(1)<br>(1)<br>(1)<br>(1)<br>(1)<br>(1) | į;* 300000.00                                                   | 元       | 借款占比:*    |                                                                                                    | %                |      |
| 缴至年月:<br>2021年03月          |                                                                    | :* 请录入申请贷款年限                                                    | 年       | 借款年利率:*   |                                                                                                    | %                |      |
| 工作单位:<br><b>某某某有限公司</b>    | 贷款结清证明 公积金贷款月还款都<br>打印                                             | :* 诺果入公积金均款月还款额                                                 | 元       | 月还款占收入比:* | 请录入月还款占收入比                                                                                                    | 96               |      |
|                            | 中语注意调码者数                                                           | 2)二嘉帝                                                           |         |           | \$~£                                                                                                    | <b>下-</b> 步      |      |

8 - 1 - 5

6、按要求上传所需材料后,点击下一步(图 8-1-6),进入信息确认页面;

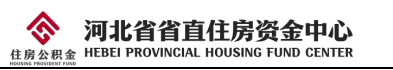

| <b>•</b>                                                                                                    | <b>河北省直公积金网厅业务系统</b><br>当前位置:主页> 公积金贷款> 贷款申请                                                                                                    | C し<br>密码修改 退出登录 |
|----------------------------------------------------------------------------------------------------|----------------------------------------------------------------------------------------------------|------------------|
| 注名:<br><b>東某某</b><br>今人最等:<br>00000001<br>当前余源:<br>10,454.43元<br>数至年月:<br>2021年03月<br>工作単位:<br><b>某某某有限公司</b> | ②       ○       ○       ○       ○       ○       ○       ○       ○       ○       ○       ○       ○       ○       ○       ○       ○       ○       ○       ○       ○       ○       ○       ○       ○       ○       ○       ○       ○       ○       ○       ○       ○       ○       ○       ○       ○       ○       ○       ○       ○       ○       ○       ○       ○       ○       ○       ○       ○       ○       ○       ○       ○       ○       ○       ○       ○       ○       ○       ○       ○       ○       ○       ○       ○       ○       ○       ○       ○       ○       ○       ○       ○       ○       ○       ○       ○       ○       ○       ○       ○       ○       ○       ○       ○       ○       ○       ○       ○       ○       ○       ○       ○       ○       ○       ○       ○       ○       ○       ○       ○       ○       ○       ○       ○       ○       ○       ○       ○       ○       ○       ○       ○       ○       ○       ○       ○       ○       ○ |                  |

8-1-6

7、信息确认无误后,点击"提交贷款申请"(图 8-1-7),完成贷款申请(图 8-1-8)。
需要等待中心审核,审核进度可以在贷款进度查询中查看。

| · 🐢 1                                            | ■ 当前位置:主页 > 公           | 河北省直公积金<br>积金贷款 > 贷款申请                                 | 网厅业务系统                                                              | C し<br>密码修改 退出登录 |
|--------------------------------------------------|-------------------------|--------------------------------------------------------|---------------------------------------------------------------------|------------------|
| 姓名:<br>業某業 (数30曲導<br>个人所号: (計算信息者)の<br>000000001 |                         | のの<br>「「「「」」<br>「「」」<br>「」」<br>「」」<br>「」」<br>「」」<br>「」 |                                                                     | _                |
| 当前余额:<br>10,454.43 元<br>缴至年月:<br>2021年03月        |                         | 是否本地缴存:不参与贷款<br>证件类型:身份证<br>作我: 女                      | 借款人配偶信息<br>配偶姓名: 東東東<br>配偶延件号: 111111111111111111111111111111111111 |                  |
| 工作单位:<br>某某某有限公司                                 | (1995年)<br>1月11<br>1月11 | 諸協調状況:已婚<br>家庭住址:石家庄<br>納政编码:050000<br>学历:元            | 户口所在地:石家庄<br>手机号码:18701111111<br>周定电话号码:无<br>图4/:无                  |                  |
|                                                  |                         | <b>职务:</b> 无                                           |                                                                     |                  |
|                                                  |                         |                                                        | 上一步 打印当前                                                            | 页 提交贷款申请         |

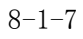

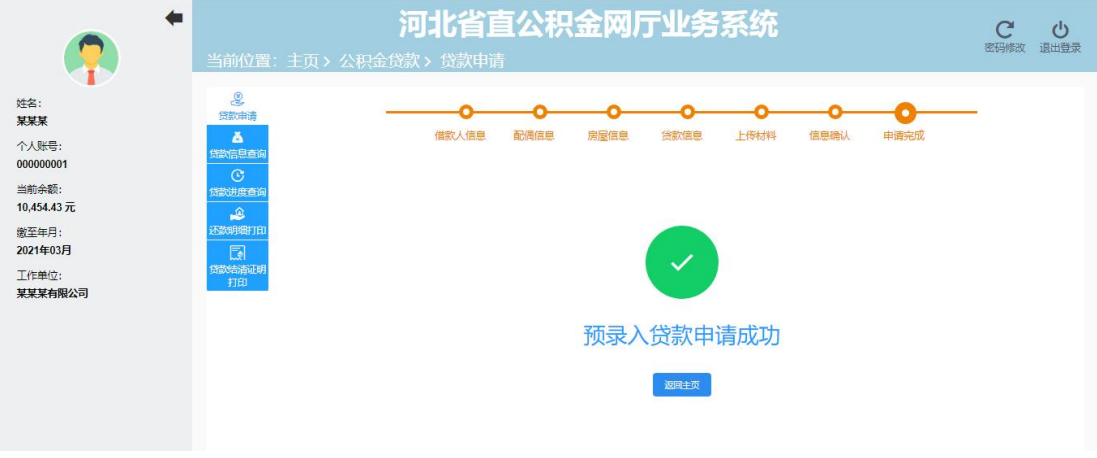

8-1-8

# 8.2 贷款信息查询

点击"贷款信息查询",进入贷款信息查询页面,可查看贷款信息及详情(图 8-2-1)。

| <b>•</b>                | 当前位置:                                             | 主页> | <b>河</b><br>公积金贷款 | 北省直公<br>分款信息查询 | 只金网厅         | 业务系统  | ŧ    | <b>(</b><br>密码 | ブ し<br>修改 退出登录 |
|-------------------------|---------------------------------------------------|-----|-------------------|----------------|--------------|-------|------|----------------|----------------|
| 姓名:<br>某某某              | <b>夏</b><br>贷款申请                                  |     |                   |                | 货            | 次基本信息 |      |                |                |
| 个人账号:<br>000000001      | 贷款信息查询                                            | 序号  | 合同编号              | 受托银行           | 贷款金额         | 贷款期数  | 还款方式 | 贷款办理状态         | 操作             |
| 当前余额:<br>10.454.43 元    | 贷款进度查询                                            | 1   | 1111111111        | 中行智分行营业部       | 200,000.00 元 | 240   | 等额本息 | 还款             | 详情             |
| 撤至年月:<br>2021年11月       | A<br>Katorian<br>Katorian<br>Katorian<br>Katorian |     |                   |                | K            | 1 >   |      |                |                |
| 工作单位:<br><b>某某某有限公司</b> | 贷款结清证明<br>打印                                      |     |                   |                |              |       |      |                |                |
|                         |                                                   |     |                   |                |              |       |      |                |                |
|                         |                                                   |     |                   |                |              |       |      |                |                |
|                         |                                                   |     |                   |                |              |       |      |                |                |
|                         |                                                   |     |                   |                |              |       |      |                |                |
|                         |                                                   |     |                   |                |              |       |      |                |                |

8-2-1

#### 8.3 贷款进度查询

点击"贷款进度查询",进入贷款进度查询页面,可查看贷款办理进度信息(图 8-3-1)。

|                                                            | 河北省直公积金网厅业                                             | 务系统                                      | C し<br>密码修改 退出登录 |  |  |  |
|------------------------------------------------------------|--------------------------------------------------------|------------------------------------------|------------------|--|--|--|
| 姓名:<br><b>架架架</b><br>个人影号:<br>000000001<br>で               | 贷款进                                                    | 贷款进度查询 贷款信息                              |                  |  |  |  |
| 当約余額:<br>10,443 元<br>総至年月:<br>2021年11月<br>工作単位:<br>某某某有限公司 | 合同論号: 11111111111<br>贷款金録: 200,000,00元<br>贷款还数方式: 等較本息 | 受受托制行名称:中行省分行营业部<br>贷款期限:240月<br>贷款状态:还款 |                  |  |  |  |

8 - 3 - 1

#### 8.4 还款明细打印

点击"还款明细打印",进入业务单据打印页面,点击还款明细打印,选择贷款信息后, 点击"确定"按钮,打印贷款还款明细(图 8-4-1)。

|                                            |                                                   | 河北省直公积金网厅业务系统                    | C U               |
|--------------------------------------------|---------------------------------------------------|----------------------------------|-------------------|
|                                            | 当前位置:                                             | 主页,我的公积金,业务单据打印                  | Children (San San |
| 000000001<br>当前余额:<br>10,454.43 元<br>衛至年月: | 小売単規制印<br>を<br>ないまた<br>を<br>売<br>の<br>売<br>の<br>売 |                                  |                   |
| 2021年11月<br>工作单位:<br>某某某有限公司               | 个人历史业务                                            | ☆ 个人30(779/340     3720     3720 | - 1               |
|                                            |                                                   |                                  |                   |
|                                            |                                                   |                                  |                   |
|                                            |                                                   | R MYNosei 6.611.55860.141. 770   |                   |
|                                            |                                                   |                                  |                   |
|                                            |                                                   |                                  | •                 |

8-4-1

## 8.5 贷款结清证明打印

河北省省直住房资金中心

 $\langle \! \circ \! \rangle$ 

点击"贷款结清证明打印",进入业务单据打印页面,点击贷款结清证明打印,选择已 结清的贷款,点击"确定",打印贷款结清证明(图 8-5-1)。

| •                                          | 当前位置:                        | <b>河北省</b><br>主页、我的公积金、业务单据打印 | 直么       | 、积金网厅业务系统 |      | C ()<br>密码修改 退出登录 |
|--------------------------------------------|------------------------------|-------------------------------|----------|-----------|------|-------------------|
| 姓名:<br>基 <b>某某</b><br>个人账号:                | 人信息書詞<br>日<br>小头等学家打印        |                               |          | 业务单据打印    |      |                   |
| 000000001<br>当前余额:<br>10,454.43 元<br>做至年月: | <b>キ</b><br>公紀全界地特<br>惑<br>同 |                               | E.       | 个人数存证明    | ₹TED | - 1               |
| 2021年11月<br>工作单位:<br>某某某有限公司               | 个人历史业务                       |                               | Ë        | 个人缴存明细    | ¥TEP | - 1               |
|                                            |                              |                               | ê        | 还款明细      | 打印   | - 1               |
|                                            |                              |                               | <b>a</b> | 结清证明      | 976D | - 1               |
|                                            |                              |                               | B        | 委托和划签约协议  | 4180 | - 1               |
|                                            |                              |                               | 6        | 解除委托加切通知单 | ŦTED | - 1               |
|                                            |                              |                               | 8        | 还款账户变更表   | Ŧ®   | - 1               |
|                                            |                              |                               |          |           |      | ·                 |

8-5-1

# 9、公积金还款

公积金还款菜单下包含5个子菜单,分别是还款账户变更、委托扣划签约、委托扣划签 约查询、提取还款和还款计划。点击时跳转至相应页面,如图9-1。

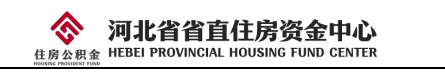

| <b>?</b>                                  | ĩ     | 可北省直公                | 公积金网历       | <b>亍业务</b> 系统      | 充                   | <b>と</b><br>密码修改 道       | し |
|-------------------------------------------|-------|----------------------|-------------|--------------------|---------------------|--------------------------|---|
| 姓名:<br><b>某某某</b><br>个人账号:<br>00000001    | 我的公积金 | ▲<br>个人信息宣询          | し<br>业务単振打印 | <b>全</b> 公积金异地转移   | <b>三〇</b><br>个人历史业务 |                          |   |
| 当前余额:<br>10,454.43 元<br>缴至年月:<br>2021年11月 | 公积金提取 | <mark>注</mark><br>退休 | 後还购房贷款本息    | <b>读</b><br>离职未再就业 | で<br>租房提取           | 更多提取                     |   |
| 工作单位:<br>某某某有限公司                          | 公积金贷款 | 資款申请                 | 愛款信息査询      | (上)<br>资款进度查询      | <b>全</b><br>还款明细打印  | 受款結満证明打印                 |   |
|                                           | 公积金还款 | ···· ②<br>还款账户变更     | 長托和刻签約直询    | 長托和刻签约             | 定<br>提前还款           | <b>000</b><br>正正<br>还款计划 |   |
|                                           | 工具箱   | 还款计算器                | 合作楼盘查询      | <b>②</b><br>服务网点查询 | 12329查询密码修改         |                          |   |
|                                           |       |                      | 9-1         |                    |                     |                          |   |

#### 9.1 还款账户变更

1、点击"还款账户变更",进入还款账户变更页面,会弹出温馨提示:还款账号变更两个工作日后新卡生效,期间无法办理还款业务,请知晓。如图 9-1-1。

| <b>(</b> )                                         | 当前位置: 主页 > 公积金还                                                                                                    | <b>可北省直公积金网厅</b><br>款> 还款账户变更                                                   | 业务系统                                    | C し<br>密码修改 退出登录 |
|----------------------------------------------------|----------------------------------------------------------------------------------------------------|---------------------------------------------------------------------------------|-----------------------------------------|------------------|
| 姓名:<br>某某某<br>个人账号:<br>000000001                   |                                                                                                    | 1 温馨提示<br>还就恢告变更两个工作日后新卡生效、期间无法力<br>还就业务、谦知晓。                                   | ·····································   |                  |
| 当前余额:<br>10,454.43 元<br>後至年月:<br>2021年11月<br>丁作単位: | (22)<br>(22)(11)(12)<br>(22)(11)(12)<br>(22)(11)(12)<br>(22)(12)(12)(12)(12)<br>(22)(12)(12)(12)(12)(12)(12)(12)(12)(12) | 合同編号: 11111111111<br>借載人這件号: 1111111111111111<br>貸款金額: 400,000 00元<br>約定还数日: 26 | 備款人姓名: 芝菜菜<br>算取账号:<br>委托扣款银行: 建行住房或建立行 |                  |
| 某某某有限公司                                            | 还款计划                                                                                                    | 当                                                                               | 前还款账户                                   |                  |
|                                                    |                                                                                                    | 还数账户名称: 某某某                                                                     | 还款账号: 222222222222<br>更还款账户             |                  |
|                                                    |                                                                                                    | 变更原因:" <del>长丢失或</del> 刻结                                                       | ✓ 还就账号:* 前乘入正常账号                        |                  |
|                                                    |                                                                                                    |                                                                                 |                                         | 5<br>            |
|                                                    |                                                                                                    |                                                                                 |                                         |                  |

9-1-1

2、点击"确定"按钮后,录入变更原因和变更后的还款账号,点击下一步,进入信息 确认页面(图 9-1-2);

| 住房公积金 TILDLIF KOVI                          | NGIAL HOUSING FUND GENTER |                      |                                        |                     |             |          |
|---------------------------------------------|---------------------------|----------------------|----------------------------------------|---------------------|-------------|----------|
|                                             |                           |                      |                                        |                     |             |          |
| <b>?</b>                                    | 当前位置: 主页 > 公积金            | <b>河北省</b><br>还款、还款账 | <mark>直公积金网</mark><br><sup>Dog</sup> e | 厅业务系                | 统           | で し 通出登录 |
| 姓名:<br><del>某某某</del><br>个人账号:<br>000000001 | <u>上の</u>                 |                      | <b>○</b><br>信息录入                       | ●<br>信息确认<br>交更信息确认 | े<br>संग्री |          |
| 当前余额:<br>10,454.43 元                        | 愛托和別签约                    | 变更原因:                | 卡丢失或冻结                                 |                     |             |          |
| 缴至年月:<br>2021年11月                           | <b>上》</b><br>提前还款         | 名称                   | 空更前<br>200000000                       | 222                 | 变更后         |          |
| 工作单位:<br>某某某有限公司                            | E Constantia              | Linkes.              |                                        | LLL                 | 上一步 按交信息    | i i      |
|                                             |                           |                      |                                        |                     |             |          |
|                                             |                           |                      |                                        |                     |             |          |
|                                             |                           |                      |                                        |                     |             |          |
|                                             |                           |                      |                                        |                     |             |          |

河北省省直住房资金中心

9-1-2

3、信息核定无误后,点击"提交信息",弹出身份核验窗口(图 9-1-3);

| 0                                                   | 河北省直公积金网厅业务系经<br>当前位置:主页、公积金还款、还款账户变更 |                                     | C ()<br>图形参数 退出登录 |
|-----------------------------------------------------|---------------------------------------|-------------------------------------|-------------------|
| 姓名:<br>秦某某<br>个人账号:                                 | □□□□□□□□□□□□□□□□□□□□□□□□□□□□□□□□□□□□  | •<br>完成                             |                   |
| 000000001<br>当前余额:<br>109,335. <b>92 元</b><br>缴至年月: |                                       | 交更后                                 |                   |
| 2023年04月<br>工作单位:<br>河北省某某某单位                       |                                       | 0000000012<br>上十步 <mark>建全在9</mark> |                   |
|                                                     | 帶個日一日。通由完成人對地亞<br>完成並多用办              |                                     |                   |
|                                                     |                                       |                                     |                   |

9-1-3

4、使用微信扫码进行人脸核验,核验成功后还款账户变更完成(图 9-1-4)。

| ·                                                               | <b>河北省直公积金网厅业务系统</b><br>当前位置:主页>公积金还款>还款账户变更  |      |         |                |   |  |  |  |
|-----------------------------------------------------------------|-----------------------------------------------|------|---------|----------------|---|--|--|--|
| 姓名:<br><b>某某某</b><br>个人账号:<br>000000001<br>当前余额:<br>10,454.43 元 | E3<br>透水学支援<br>反<br>新和地路的<br>雪的<br>局<br>新和地路的 | 信息录入 | 信息确认    | <b>●</b><br>完成 | _ |  |  |  |
| 缴至年月:<br>2021年11月<br>工作单位:<br><del>某某某有限</del> 公司               | ्र<br>संकारक<br>संकारभ                        |      |         |                |   |  |  |  |
|                                                                 |                                               | 还    | 款账户变更成功 |                |   |  |  |  |
|                                                                 |                                               |      | 邊國主页    |                |   |  |  |  |
|                                                                 |                                               |      |         |                |   |  |  |  |

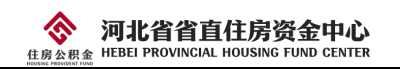

#### 9.2 委托扣划签约

 1、点击"委托扣划签约",进入委托扣划签约页面,弹出《委托提取住房公积金账户 余额归还住房公积金贷款本息(冲抵还贷)协议》(图 9-2-1);

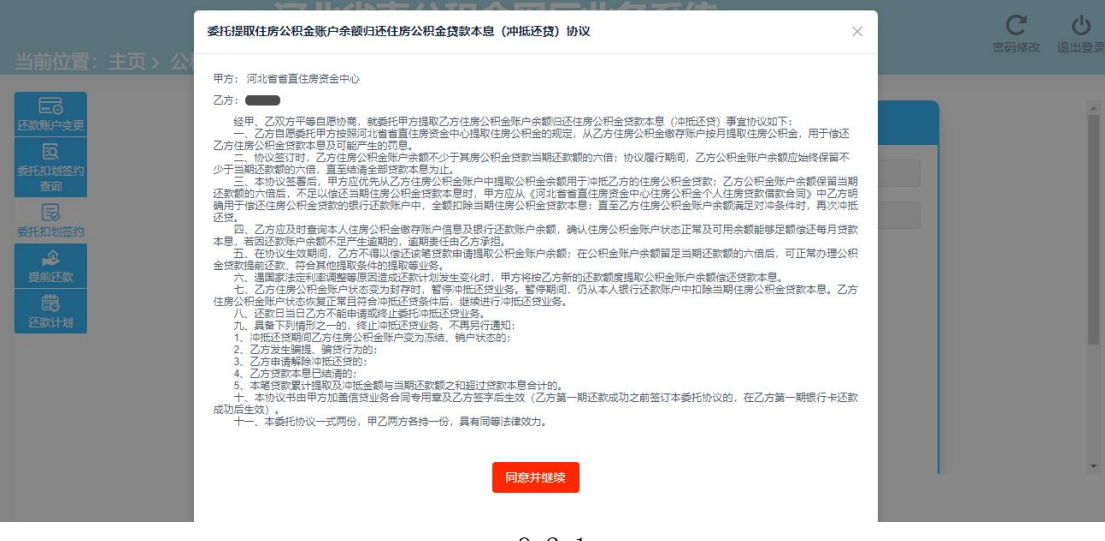

9 - 2 - 1

2、点击同意并继续,显示冲还贷信息(图 9-2-2);

| 当前位置: 主页 > 公积金                          | がり <b>れり目</b> り<br>広、 委托加划 | 1公枳壶网厂Y<br><sup>签约</sup> | 上方杀统   |             | C し<br>密码修改 退出登录 |
|-----------------------------------------|----------------------------|--------------------------|--------|-------------|------------------|
| 姓名:<br>某某某                              |                            | 冲还                       | 贷签约    |             |                  |
| 个人联号: 医<br>新研制的运行<br>00000001 音詞        | 借款人姓                       | 名:" 東葉葉                  | 合同编号:* | 11111111111 |                  |
| 当前余额: 🕞<br>10,454.43 元 美托扣划签约           | 手机号                        | 晋:* 111111111            | 约定还款日: | 26          |                  |
| 數至年月: 虚<br>2021年11月 提前还款                | 协议开始年                      | 月:* 2021-11 📋            |        |             |                  |
| 工作单位:<br><b>还</b> 然计划<br><b>某某某有限公司</b> |                            | 关联账户                     |        |             |                  |
|                                         | 姓名:*                       | XXX                      |        |             |                  |
|                                         | 证件号码:*                     | 1111111111111111         |        |             |                  |
|                                         | 单位账号:*                     | 205002-00001             |        |             |                  |
|                                         | 个人账号:*                     | 00000001                 |        |             |                  |
|                                         | 与本人关系:*                    | 本人                       |        |             |                  |
|                                         |                            |                          |        |             |                  |
|                                         |                            |                          |        | 提文签约        |                  |

9-2-2

3、信息核定无误后,点击提交签约,弹出身份核验窗口(图 9-2-3)。使用微信扫码 进行人脸核验,核验成功后完成签约。

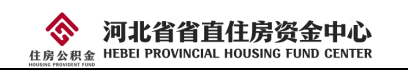

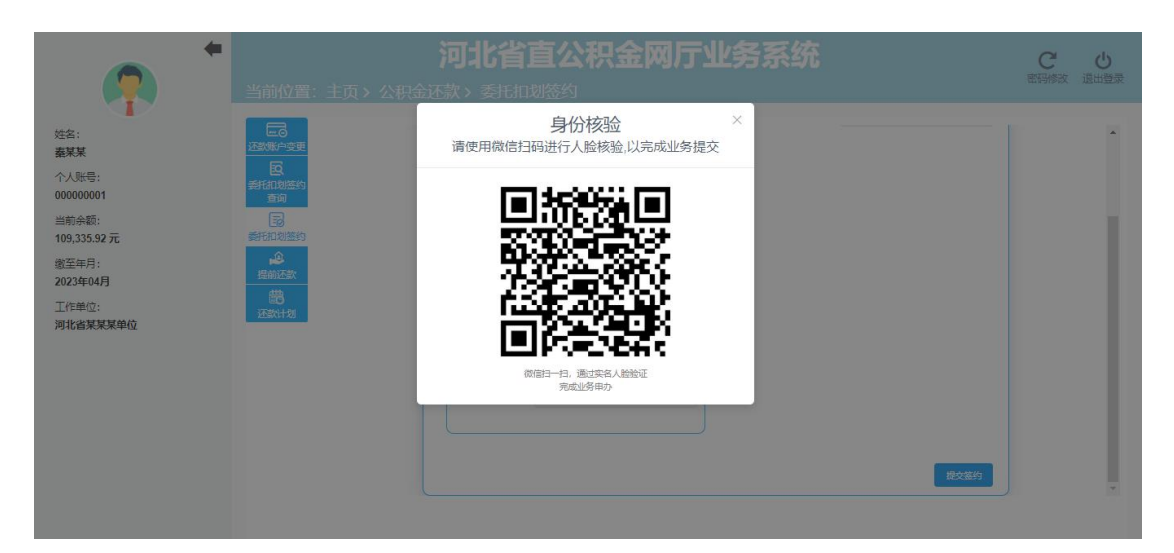

9-2-3

#### 9.3 委托扣划签约查询

点击"委托扣划签约查询",进入委托扣划签约查询页面(图 9-3-1); 点击解除签约按钮,可以解除委托扣划签约。

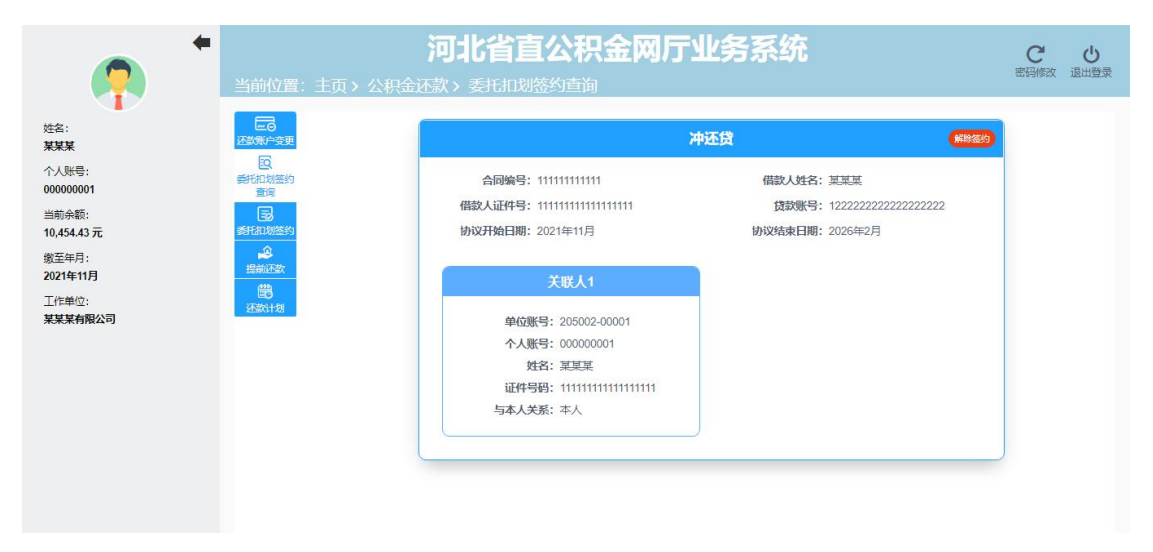

9-3-1

#### 9.4 提前还款

1、点击"提前还款",进入到贷款提前还款页面,包含减少月供部分提前还款、缩期
 部分提前还款、提前结清三种还款类型(图 9-4-1);

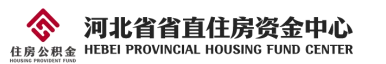

| +                             | 当前位置:主页 > 公积金还款 、提前还款                                                                   | 河北省直公积金网厅业务系统                         | で変码重置 | ❹退出 |
|-------------------------------|-----------------------------------------------------------------------------------------|---------------------------------------|-------|-----|
| 128:                          | 正改<br>単<br>一<br>で<br>通<br>二<br>二<br>二<br>二<br>二<br>二<br>二<br>二<br>二<br>二<br>二<br>二<br>二 | ● ● ● ● ● ● ● ● ● ● ● ● ● ● ● ● ● ● ● |       |     |
| 个人账号:<br>当前余额:<br>12,779.54 元 |                                                                                         |                                       |       |     |
| 缴至年月:<br>2020年05月<br>工作单位:    | 22500720                                                                                | 即分離崩迁亦                                |       |     |
|                               |                                                                                         |                                       |       |     |
|                               |                                                                                         |                                       |       |     |

9-4-1

- 河北省直公积金网厅业务系统 C し 密码修改 退出登录 姓名: 0 0 보보보 10 16日刈芯: 査询 記 选择提前还款类型 信息录入 试算结果核定 还款完成 个人账号: 000000001 部分提前还款减少月供 当前余额: 贷款信息 10.454.43 元 缴至年月: 受委托银行名称:建行住房城建支行 合同编号: 111111111111 2021年11月 还款银行名称:中国建设银行 还款账户: 11111111111111 工作单位: 贷款金额: 400,000.00元 贷款期限: 60月 某某某有限公司 贷款开始日期: 2021-02-26 贷款还款方式: 等额本息 贷款状态:还款 **已还本金:** 18,597.56元 **已还利息:** 2,978.20元 应还罚息:无 贷款余额: 381,402.44元 贷款剩余期数:57期 约定还款日: 26 约定到期日期: 2026-02-26 当前月还款额: 7,191.92元 提前还款信息录入 元 试算
- 2、选择提前还款类型,进入信息录入页面(图 9-4-2);

- 9-4-2
- 3、录入信息,点击试算,进入到试算结果核定页面(图 9-4-3);

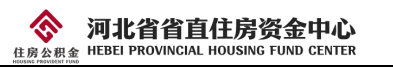

| <b>(</b>                                                                                               | 当前位置:主页 > | <b>河北省</b><br>公积金还款 > 1                          | <b>复公积金</b><br>是前还款                                            | <b>è</b> 网厅业                             | 务系统                                      |                                                      | C<br>密码修改 | し。 |  |
|----------------------------------------------------------------------------------------------------|-----------|--------------------------------------------------|----------------------------------------------------------------|------------------------------------------|------------------------------------------|------------------------------------------------------|-----------|----|--|
| 姓名:<br><b>某某某</b><br>个人账号:<br>00000001<br>当前余额:<br>10,454.43元<br>厳至年月:<br>2021年11月<br>工作単位:<br>某某某有限公司 |           | 选择提前<br>本次提前还款信息<br>提前还就<br>试算结果<br>本次归还<br>本次归还 | ●<br>予 新 教 型<br>2021-11-11<br>(利息: 5,416.18元<br>会计: 30,000.005 | ●<br>信思录入<br>部分提前还款减少                    | ●<br>试算结果恢定<br>>月供试算结果<br>提前还款金<br>本次归还本 | ●<br>还款完成<br>額: 30,000.00元<br>金: 24,583.82元          |           |    |  |
|                                                                                                    |           | 名称<br>月还款额<br>剩余本金<br>剩余期数                       |                                                                | 提前还款前<br>7,191.92元<br>381,402.44元<br>57期 |                                          | 提前还款后<br>6,728.36元<br>356,818.62元<br>57期<br>上一步 立即还款 |           |    |  |

9-4-3

4、信息确认无误后点击"立即还款",弹出身份核验窗口。使用微信扫码进行人脸核验,核验成功后完成提前还款业务。

#### 9.5 还款计划

点击"还款计划",可查看未来一年的贷款还款计划(图 9-5-1)。

| <b>P</b>                                                        | ◆ 当前位置: :                             | 主页 > 公积金还                                  | <b>河北省直2</b><br>款、还款计划                       | 公积金网厅!     | 业务系统                                                        |          | <b>でし</b><br>密码修改 退出登录 |
|-----------------------------------------------------------------|---------------------------------------|--------------------------------------------|----------------------------------------------|------------|-------------------------------------------------------------|----------|------------------------|
| 姓名:<br><b>某某某</b><br>个人账号:<br>000000011<br>当前余额:<br>10.454.43 亚 | 运动账户变更<br>医<br>新日和频整的<br>查询<br>多利和频整的 | 合同编号: 1<br>贷款金额: 4<br>贷款开始日期: 2<br>贷款状态: 2 | 11111111111<br>00,000.00元<br>021-02-26<br>西款 | 还款计划       | <b>初(近一年)</b><br>受委托银行各称: 建行住房<br>贷款期限: 60月<br>贷款还款方式: 等额本息 | 城建支行     |                        |
| 徽至年月:                                                           | <b>\$</b>                             | 序号                                         | 貸款期数                                         | 应还日期       | 应还本金                                                        | 应还利息     | 还软状态                   |
| 2021年11月                                                        | 提前还数                                  | -1                                         | 4                                            | 2021-06-26 | 6,230.47 <del>7</del> 0                                     | 961.45 元 | 未还                     |
| 工作单位:                                                           | 回<br>还款计划                             | 2                                          | 5                                            | 2021-07-26 | 6,246.17 元                                                  | 945.75 元 | 未还                     |
| 未未未有限公司                                                         |                                       | 3                                          | 6                                            | 2021-08-26 | 6,261.92 元                                                  | 930.00 元 | 未还                     |
|                                                                 |                                       | 4                                          | 7                                            | 2021-09-26 | 6,277.70 元                                                  | 914.22 元 | 未还                     |
|                                                                 |                                       | 5                                          | 8                                            | 2021-10-26 | 6,293.53 元                                                  | 898.39 元 | 未还                     |
|                                                                 |                                       | 6                                          | 9                                            | 2021-11-26 | 6,309.39 元                                                  | 882.53 元 | 未还                     |
|                                                                 |                                       | 7                                          | 10                                           | 2021-12-26 | 6,325.30 元                                                  | 866.62 元 | 未还                     |
|                                                                 |                                       | 8                                          | 11                                           | 2022-01-26 | 6,341.24 元                                                  | 850.68 元 | 未还                     |
|                                                                 |                                       | 9                                          | 12                                           | 2022-02-26 | 6,357.23 元                                                  | 834.69 元 | 未还                     |

9 - 5 - 1

# 10、工具箱

工具箱菜单下包含4个子菜单,分别是还款计算器、合作楼盘查询、服务网点查询和 12329 查询密码修改。点击时跳转至相应页面,如图 10-1。

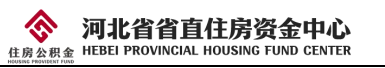

| ?                                                  |       | 河                                                        | 北省直公和    | 只金网厅               | 业务系统             |                    | C<br>歯弱修改 | <u>し</u><br>退出登録 |
|----------------------------------------------------|-------|----------------------------------------------------------|----------|--------------------|------------------|--------------------|-----------|------------------|
| 姓名:<br><b>某某某</b><br>个人账号:<br>000000001            | 我的公积金 | 人信息宣询                                                    | 国家単振打印   | <b>十</b> 公积金异地转移   | ●<br>个人历史业务      |                    |           |                  |
| 当前余额:<br>10,454.43 元<br>敏至年月:<br>2021年11月<br>工作单位: | 公积金提取 | 湿休                                                       | 後还购房贷款本息 | <b>使</b><br>志职未再就业 | 租房提取             | <b>●●●</b><br>更多提取 |           |                  |
| 莫某某有限公司                                            | 公积金贷款 | (<br>(注)<br>(注)<br>(注)<br>(注)<br>(注)<br>(注)<br>(注)<br>(注 | 全教信息豊適   | (C)<br>(2款进度重调     | 还款明细打印           | 受款結清证明打印           |           |                  |
|                                                    | 公积金还款 | 还款账户变更                                                   | 要形和均差的書商 | <b>夏</b> 氏扣划签约     | 換前还款             | 2000<br>还款计划       |           |                  |
|                                                    | 工具箱   | 还款计算器                                                    | 合作楼盘宣询   | <b>②</b><br>服务网点查询 | 0<br>12329童询密码修改 |                    |           |                  |

10 - 1

#### 10.1 还款计算器

点击"还款计算器",进入贷款还款计算页面。输入贷款金额、贷款期数、还款方式、 房屋套数,点击"计算"得出计算结果(图 10-1-1)。

| <b>?</b>                        | 当前位置:                      | 主页〉  | <b>河北省直</b><br>工具箱 > 还款计算 | 公积金网厅业务系统<br><sup>報器</sup> | 充         | C し<br>密码修改 退出登录                    |
|---------------------------------|----------------------------|------|---------------------------|----------------------------|-----------|-------------------------------------|
| 姓名:<br>某某某<br>个人账号:<br>00000001 | 正<br>还就计算器<br>日<br>合作楼盘查询  | 贷款金额 | 600000 元 贷款期数             | 300 期 还款方式 011等额本息 > 房     | 屋寮数 1 奏 田 | 算<br>则息合计: <mark>277168.78</mark> 元 |
| 当前余额:                           | <ul> <li>服务网点查询</li> </ul> | 期数   | 本金 (元)                    | 利息 (元)                     | 合计 (元)    |                                     |
| 10,454.43 元<br>御至年日:            | ●<br>12329查询密              | 1期   | 1298.9元                   | 1625.0元                    | 2923.90元  | A                                   |
| 2021年11月                        | 码修改                        | 2期   | 1302.42元                  | 1621.48元                   | 2923.90元  |                                     |
| 工作单位:<br><b>某某某有限公司</b>         |                            | 3期   | 1305.95元                  | 1617.95元                   | 2923.90元  |                                     |
|                                 |                            | 4期   | 1309.48元                  | 1614.42元                   | 2923.90元  |                                     |
|                                 |                            | 5期   | 1313.03元                  | 1610.8775                  | 2923.90元  |                                     |
|                                 |                            | 6期   | 1316.58元                  | 1607.32元                   | 2923.90元  |                                     |
|                                 |                            | 7期   | 1320.15元                  | 1603.75元                   | 2923.90元  |                                     |

10-1-1

#### 10.2 还款楼盘查询

点击"搜索"按钮,显示出所有的楼盘信息。也可输入开发商名称或楼盘名称进行查询 (图 10-2-1)。

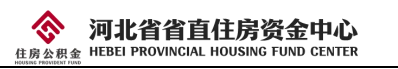

| <b>•</b>                   | 当前位置: 3                 | i页>  | <b>河北省直公积金</b><br>工具箱 > 合作楼盘查询 | 网厅业务系统          |              | <b>С</b><br>密码修改 | し退出登录 |
|----------------------------|-------------------------|------|--------------------------------|-----------------|--------------|------------------|-------|
| 大口:<br><b>某某某</b><br>个人账号: | 还款计算器<br>[]]]<br>合作挂母查询 | 楼盘名称 | 请编入楼盘名称 Q 搜索                   |                 |              |                  |       |
| 00000001                   | 0                       | 序号   | 项目名称                           | 项目位置            | 开炭企业         |                  |       |
| 当前余额:<br>10,454.43 元       | 服务网点查询                  | 1    | 荣国花园                           | 正定暴正定镇          | 银兴房地产        |                  |       |
| 缴至年月:<br>2021年11月          | 12329查询密<br>码修改         | 2    | 新鼎华府                           | 裕栩街与仓丰路交口       | 新鼎房地产        |                  |       |
| 工作单位:                      |                         | 3    | 健达花苑                           | 联盟路777号         | 石家庄豪威房地产     |                  |       |
| 某某某有限公司                    |                         | 4    | 天力家园 (北区)                      | 石家庄高新区昆仑南大街397号 | 石家庄富力房地产     |                  |       |
|                            |                         | 5    | 西美花盛园                          | 植物园街2号          | 河北西胜房地产      |                  |       |
|                            |                         | 6    | 万合名善小区                         | 魔泉区上庄镇玉泉路217号   | 石家庄沛昇房地产开发有限 | 公司               |       |
|                            |                         | 7    | 乾風                             | 中华北大街388号       | 石家庄誉宏房地产     |                  |       |
|                            |                         | 8    | 天间新悦城                          | 景悦街6号           | 石家庄市海市房地产    |                  |       |

10 - 2 - 1

#### 10.3 服务网点查询

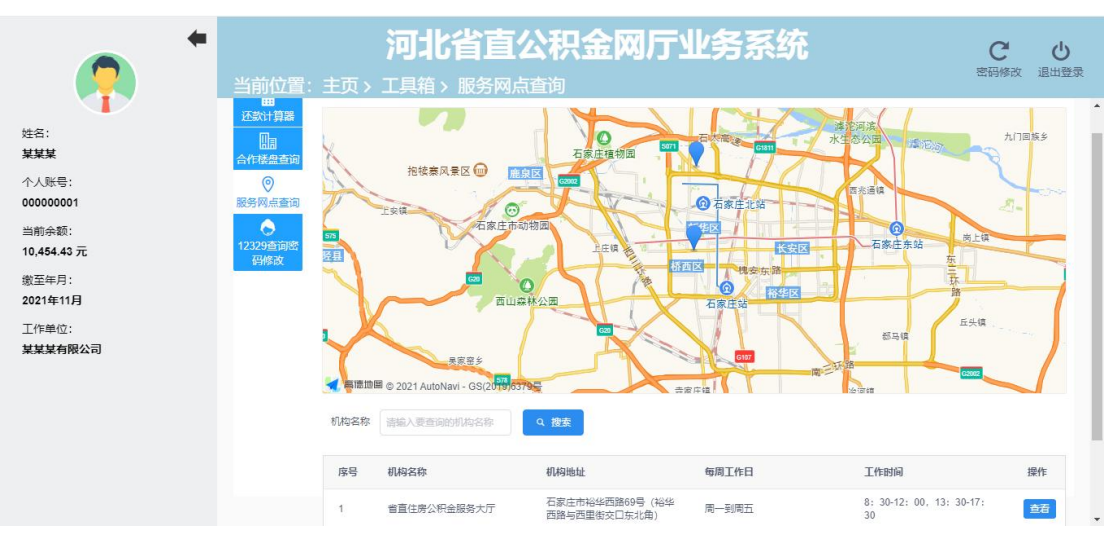

点击"服务网点查询",地图中显示出服务网点(图10-3-1)。

10-3-1

#### 10.4 12329 查询密码修改

点击"12329 查询密码修改",显示修改密码页面(图 10-4-1),录入 6 位纯数字的新 查询密码后点击"提交"按钮,完成 12329 查询密码修改。

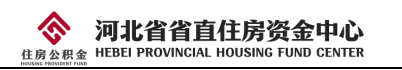

| <b>(</b>                          | 当前位置:主页 >             | <b>河北省直公积</b><br>工具箱 > 12329查询密码 | <b>、金网</b> )      | <b>厅业务系统</b>                | C<br>密码修改 | し。 |
|-----------------------------------|-----------------------|----------------------------------|-------------------|-----------------------------|-----------|----|
| 姓名:<br>某某某                        | 还款计算器<br>国            |                                  | 1232              | 9查询密码修改                     |           |    |
| 000000001<br>当前余额:<br>10,454.43 元 | 合作楼盘查询<br>②<br>服务网点查询 |                                  | (i) 温馨:<br>查词题    | <b>提示</b><br>密码为6位纯数字。      |           |    |
| 繳至年月:<br>2021年11月<br>工作单位:        | 12329查询密<br>码修改       |                                  | 新查询密码:<br>确认查询密码: | <i>家人新查询</i> 密码<br>再次录入查询密码 |           |    |
| <b>朱朱朱刊</b> 水4月                   |                       |                                  |                   | 提交                          |           |    |
|                                   |                       |                                  |                   |                             |           |    |

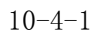